Summer 2021 発行元 : Google for Education

| 監修 | 堀田龍也  | 東北大学大学院情報 | 服科学研究科 孝 | 收授  |
|----|-------|-----------|----------|-----|
|    |       | 東京学芸大学大学院 | 完教育学研究科  | 教授  |
|    | 渡邉光浩  | 鹿児島女子短期大学 | 学児童教育学科  | 准教授 |
|    | 佐藤和紀  | 信州大学教育学部  | 助教       |     |
| 編著 | 三井一希  | 常葉大学教育学部  | 講師       |     |
| 制作 | 株式会社エ | ニージェント    |          |     |

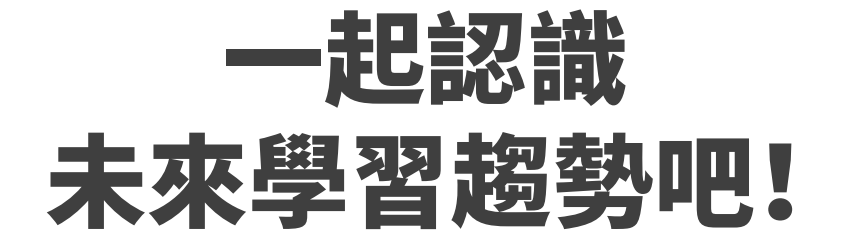

### Google for Education 的使用手冊

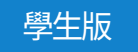

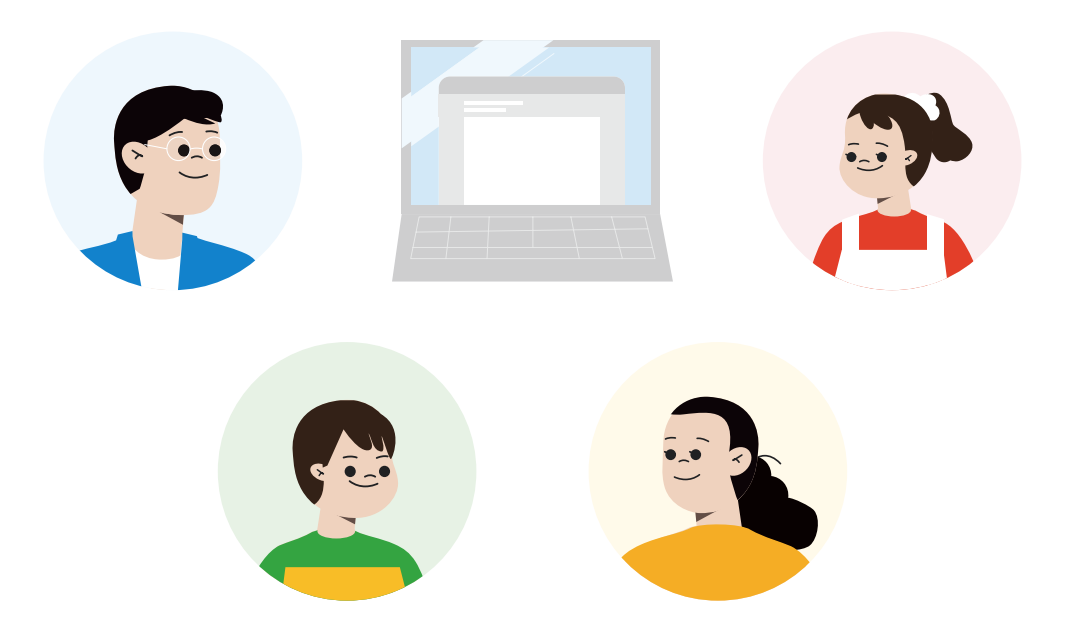

Google for Education

# はじめよう! 私たちのこれからの学び

<sup>グーグル</sup>フォー エデュケーション Google for Education の使い方ブック

#### 児童生徒向け

| 監修  | 堀田龍也   | 東北大学大学院情報科学研究科 教授   |
|-----|--------|---------------------|
|     |        | 東京学芸大学大学院教育学研究科 教授  |
|     | 渡邉光浩   | 鹿児島女子短期大学児童教育学科 准教授 |
|     | 佐藤和紀   | 信州大学教育学部 助教         |
|     |        |                     |
| 編著  | 三井一希   | 常葉大学教育学部 講師         |
|     |        |                     |
| 執筆者 | 浅井公太   | 静岡県静岡市立南部小学校 教諭     |
|     | 稲木健太郎  | 栃木県壬生町立睦小学校 教諭      |
|     | 遠藤みなみ  | 静岡県富士市立吉原小学校 教諭     |
|     | 大久保紀一朗 | 島根県雲南市立木次小学校 教諭     |
|     | 後藤宗    | 愛知県名古屋市立滝川小学校 教諭    |
|     | 棚橋俊介   | 静岡県焼津市立豊田小学校 教諭     |
|     | 手塚和佳奈  | 信州大学大学院教育学研究科 大学院1年 |
|     | 南條優    | 常葉大学教育学部 学部 4 年     |
|     | 新田梨乃   | 静岡県富士市立岩松小学校 教諭     |
|     | 沼山泰幸   | 愛知県名古屋市立白鳥小学校 教諭    |
|     | 久川慶貴   | 愛知県春日井市立藤山台小学校 教諭   |
|     | 福井美有   | 愛知県春日井市立出川小学校 教諭    |
|     | 山﨑寛山   | 新潟県三条市立大島中学校 教諭     |
|     | 若月陸央   | 信州大学教育学部 学部4年       |
|     |        |                     |

(50 音順)

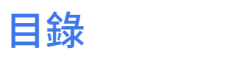

### 導引

| Google Workspace for Education 工具一覽表 $\cdot$ | • | • | • | • | • | • | • | • | • | • | • | • | • | · | •   | 1 |
|----------------------------------------------|---|---|---|---|---|---|---|---|---|---|---|---|---|---|-----|---|
| 開啟 Google Workspace for Education 的方法        | • | • | • | • | • | • | • | • | • | • | • | • | • | • | • : | 2 |
| 學習的前提                                        |   |   |   |   |   |   |   |   |   |   |   |   |   |   |     |   |
| ー 記學習使用 Chromebook 吧 ・・・・・・・                 |   |   |   |   |   |   |   |   |   |   |   |   |   |   | •   | 3 |

|                          |   |   |   |   |   |   |   |   |   |   |   |   |   |   |   |   |   |   |   |   | Ŭ  |
|--------------------------|---|---|---|---|---|---|---|---|---|---|---|---|---|---|---|---|---|---|---|---|----|
| 一起學會 Chromebook 的基本操作吧   | • | • | • | • | • | • | • | • | • | • | • | • | • | • | • | • | • | • | • | • | 5  |
| 一起學會使用 Chromebook 的鍵盤吧   | • | • | • | • | • | • | • | • | • | • | • | • | • | • | • | • | • | • | • | • | 7  |
| 一起來使用 Google Classroom 吧 | • | • | • | • | • | • | • | • | • | • | • | • | • | • | • | • | • | • | • | • | 9  |
| 一起來使用 Google 雲端硬碟吧 · · · | • | • | • | • | • | • | • | • | • | • | • | • | • | • | • | • | • | • | • | 1 | .1 |

### 搜尋

| 一起來搜尋未知的事物吧・・・・     | • | • | • | • | • | • | • | • | • | • | • | • | • | • | • | • | • | • | • | • | • | 13 |
|---------------------|---|---|---|---|---|---|---|---|---|---|---|---|---|---|---|---|---|---|---|---|---|----|
| 一起來搜尋圖片和影片吧・・・・     | • | • | • | • | • | • | • | • | • | • | • | • | • | • | • | • | • | • | • | • | • | 15 |
| 一起搜尋想要去的地方吧・・・・     | • | • | • | • | • | • | • | • | • | • | • | • | • | • | • | • | • | • | • | • | • | 17 |
| 一起使用 Google 表單聽取意見吧 | • | • | • | • | • | • | • | • | • | • | • | • | • | • | • | • | • | • | • | • | • | 19 |

### 整理、分析

| 一起使用文件應用程式來整理資料吧     | • | • | • | • | • | • | • | • | • | • | • | • | • | • | • | • | • | • | • | • | 21 |
|----------------------|---|---|---|---|---|---|---|---|---|---|---|---|---|---|---|---|---|---|---|---|----|
| 一起運用表格應用程式來整理資料吧     | • | • | • | • | • | • | • | • | • | • | • | • | • | • | • | • | • | • | • | • | 23 |
| 一起使用簡報應用程式來整理資料吧     | • | • | • | • | • | • | • | • | • | • | • | • | • | • | • | • | • | • | • | • | 25 |
| 一起利用 Jamboard 來整理資料吧 | • | • | • | • | • | • | • | • | • | • | • | • | • | • | • | • | • | • | • | • | 27 |
| 一起使用思考工具整理資訊吧・・・     | • | • | • | • | • | • | • | • | • | • | • | • | • | • | • | • | • | • | • | • | 29 |

### 歸納

| 一起來做報告統整資訊吧 | • | • | • | • | • | • | • | • | • | • | • | • | • | · | • | • | • | • | • | • | • | • | • | · | • | 31 |
|-------------|---|---|---|---|---|---|---|---|---|---|---|---|---|---|---|---|---|---|---|---|---|---|---|---|---|----|
| 一起來做簡報統整資訊吧 | • | • | • | • | • | • | • | • | • | • | • | • | • | • | • | • | • | • | • | • | • | • | • | • | • | 33 |
| 一起來製作網頁吧・・・ | • | • | • | • | • | • | • | • | • | • | • | • | • | • | • | • | • | • | • | • | • | • | • | • | • | 35 |

### 發表

| 在雲端共用・・・ | · | • | • | · | · | · | · | · | · | · | • | · | • | · | · | · | · | · | · | · | · | · | · | · | · | · | • | • | 37 |
|----------|---|---|---|---|---|---|---|---|---|---|---|---|---|---|---|---|---|---|---|---|---|---|---|---|---|---|---|---|----|
| 在簡報加上註解吧 | • | • | • | • | • | • | • | • | • | • | • | • | • | • | • | • | • | • | • | • | • | • | • | • | • | • | • | • | 39 |

### 複習

| 將板書和講義拍照起來保存吧 | • • | • | · | · | · | • | • | • | • | • | • | • | • | • | • | • | • | • | • | • | · | · | 41 |
|---------------|-----|---|---|---|---|---|---|---|---|---|---|---|---|---|---|---|---|---|---|---|---|---|----|
| 試著做學習檔案夾吧・・・・ |     | • | • | • | • | • | • | • | • | • | • | • | • | • | • | • | • | • | • | • | • | • | 43 |
| 評價朋友的作品・・・・・・ |     | • | • | • | • | • | • | • | • | • | • | • | • | • | • | • | • | • | • | · | • | • | 45 |

### 共同協作

| 進行小組活動吧・・・・・  | • |     | • | • | • | • | • | • | • | • | • | • | • | • | • | • | • | • | • | • | • | • | 47 |
|---------------|---|-----|---|---|---|---|---|---|---|---|---|---|---|---|---|---|---|---|---|---|---|---|----|
| 在雲端上互相教學、互相學習 | 吧 |     | • | • | • | • | • | • | • | • | • | • | • | • | • | • | • | • | • | • | • | • | 49 |
| 一起來寄電子郵件吧・・・・ | • |     | • | • | • | • | • | • | • | • | • | • | • | • | • | • | • | • | • | • | • | • | 51 |
| 與朋友分享日曆・・・・・  | • |     | • | • | • | • | • | • | • | • | • | • | • | • | • | • | • | • | • | • | • | • | 53 |
| 一起來視訊通話吧・・・・・ | • | ••• | • | • | • | • | • | • | • | • | • | • | • | • | • | • | • | • | • | • | · | • | 55 |

### 資訊倫理

| 讓我們正確地運用資訊吧・・・・・・  | · | • | · | • | · | • | • | · | • | • | • | • | • | • | · | • | • | · | 57 |
|--------------------|---|---|---|---|---|---|---|---|---|---|---|---|---|---|---|---|---|---|----|
| 一起來了解文字資訊的傳達方法的特徵吧 | • | · | • | • | • | • | • | • | • | • | · | · | • | • | • | • | • | • | 59 |

### 健康方面

| 不只學習,也要注意健康 | • | • | • | • | • | • | • | • | · | · | · | • | • | · | · | · | • | • | • | · | · | · | · | · | • | ( | 61 |
|-------------|---|---|---|---|---|---|---|---|---|---|---|---|---|---|---|---|---|---|---|---|---|---|---|---|---|---|----|
|-------------|---|---|---|---|---|---|---|---|---|---|---|---|---|---|---|---|---|---|---|---|---|---|---|---|---|---|----|

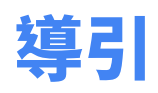

# Google Workspace for Education 工具一覽表

| 圖示 | 正式名稱                 | 簡稱          | 說明                 |
|----|----------------------|-------------|--------------------|
|    | Google<br>Classroom  | Classroom   | 派發作業、教學資源管理<br>及評分 |
|    | Google 表單            | 表單          | 問卷、測驗工具            |
|    | Google 文件            | 文件          | 文件編輯工具             |
|    | Google 試算表           | 試算表         | 表格工具               |
|    | Google 簡報            | 簡報          | 簡報工具               |
| -  | Google<br>Jamboard   | Jamboard    | 互動式白板              |
|    | Google 協作平台          | 協作平台        | 網站製作工具             |
| Ó  | Google Chrome<br>瀏覽器 | Chrome 瀏覽器  | 瀏覽、搜尋網頁            |
|    | Google 雲端硬碟          | 雲端硬碟        | 儲存、共享檔案            |
|    | Google Chat          | Chat        | 即時通訊               |
| M  | Gmail                | Gmail       | 郵件                 |
| 31 | Google 日曆            | 日曆          | 日曆(行程管理工具)         |
|    | Google Meet          | Google Meet | 視訊電話工具             |

### 開啟 Google Workspace for Education 的方法

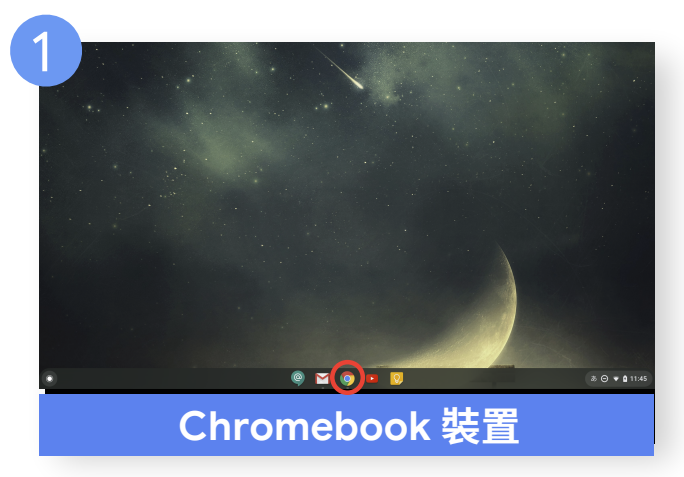

按一下 Chrome 瀏覽器的圖示

| Google                                                                                            | Google                                                 |
|---------------------------------------------------------------------------------------------------|--------------------------------------------------------|
| 登入                                                                                                | 用戶名                                                    |
| ID(電子郵件地址)                                                                                        | •                                                      |
| 電子部件地址或電話號碼           忘記電子郵件地址?           如果這不是你的電腦,請使用訪客模式以私密方式登入。價解詳情           違立統戶         繼續 | <b>密碼</b><br>「 <sup>載人您的资碼</sup><br>」<br>服示密碼<br>忘記密碼? |
| 非 Chrom                                                                                           | ebook 裝置                                               |

在 Chrome 瀏覽器上搜尋「Google」後, 按一下畫面右上方的登入按鈕,然後輸入 ID 和密碼以登入自己的帳戶。

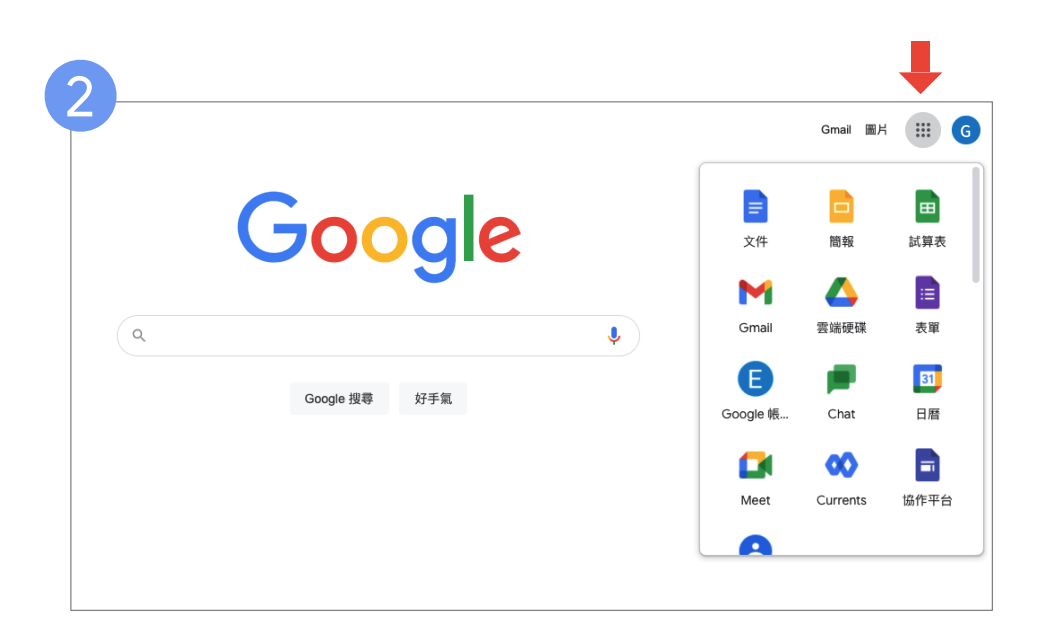

登入帳戶後,在畫面右上方的應用程式啟動器中,找到你想使用的 工具的圖示,按一下圖示,就會進入該工具的頁面。

※當想用的工具無法開啟的時候,可以先試著按一下 Gmail 的圖示進入 Gmail 之後, 回到應用程式啟動器,再一次點選你要的工具圖示。

# 一起學習使用 Chromebook 吧!

如何登入帳戶、讓裝置休眠或充電裝置呢?

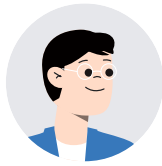

我們來學習基本的操作吧。首先是啟動和登入 Chromebook 的方法。

我以為只要按下電源鍵就可以馬上使用了呢。

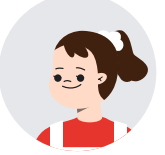

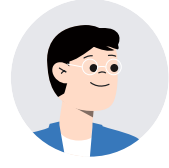

按下電源鍵不代表可以馬上使用喔,必須先登入帳戶才能開始使用。 在之後的課堂上我們將會很常利用到 Chromebook,所以大家千萬 不要忘記自己設定的密碼了喔。

> 老師,我雖然登入成功了,但是我的 Chromebook 好像快沒 電了。我應該要什麼時候幫它充電呢?

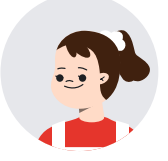

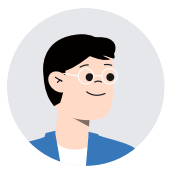

課堂中沒有使用到 Chromebook 的時候,就讓它進入休眠狀態吧。 休眠狀態是指讓 Chromebook 進入休息模式。 進入休眠狀態的 Chromebook 會減少耗電量。使用完 Chromebook 之後,請大家按照老師的指示幫 Chromebook 充電。

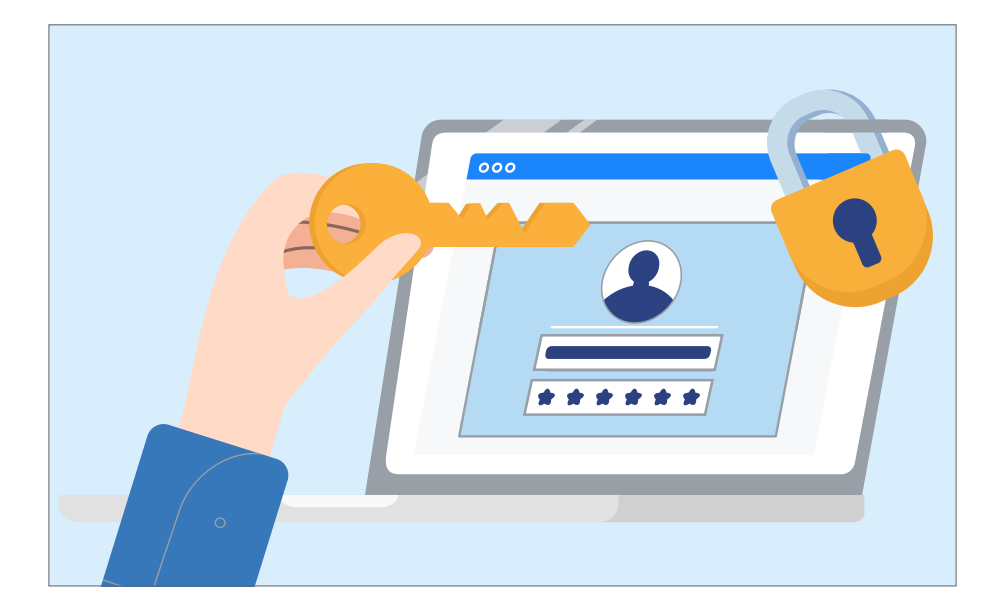

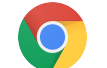

| 1 按一下 Chromebook 的電源鍵                                                      |                                                   |
|----------------------------------------------------------------------------|---------------------------------------------------|
| )                                                                          |                                                   |
| (2) 登入                                                                     |                                                   |
| ・輸入 ID(電子郵件地址)、密碼以進入 Chromet<br>・請牢記登入用的電子郵件地址和密碼。                         | oook 的這個動作就叫做「登入」。                                |
| Google                                                                     |                                                   |
| 登入您的「Chromebook                                                            | J                                                 |
| 由 google.com 所管理  瞭解詳情                                                     |                                                   |
| 輸入您的電子郵件                                                                   | @google.com                                       |
| 忘記電子郵件地址?                                                                  |                                                   |
|                                                                            |                                                   |
| 3 進入休眠狀態                                                                   |                                                   |
| ・課堂中沒有在使用 Chromebook 的時候,就蓋」<br>・只要蓋上 Chromebook 的機蓋,裝置就會自動進               | ႍ Chromebook 的機蓋吧。<br>售入休眠狀態。                     |
| 4 充電 Chromebook                                                            |                                                   |
|                                                                            |                                                   |
| 小訣竅                                                                        |                                                   |
| ・在設定密碼的時候,建議不要設讓別人一猜<br>・因為登入帳戶的時候會用到「@」和「.」符<br>・帶 Chromebook 回家的時候,不要忘記在 | 就猜到的密碼。<br>F號,所以要記好這兩個符號在鍵盤上的位置喔!<br>家充好電後再帶來學校喔。 |

學習的前提②

# 一起學會 Chromebook 的基本操作吧

### 點擊、拖曳和快速鍵的操作

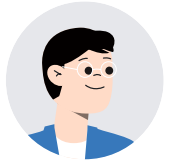

我們來學鍵盤和觸控板的使用方法吧。

鍵盤和觸控板不就是拿來打字和移動指標的嗎?

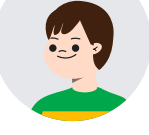

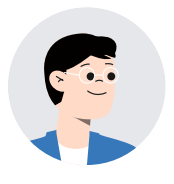

的確這兩個是最基本的操作。然而,實際上鍵盤和觸控板還有很多隱 藏的功能喔!例如,複製照片或文字、放大畫面等等。在這裏,我會 介紹其中幾個學會了之後將會十分方便的功能給大家!

> 學會這些技巧的話,我們就可以花最少的時間操作裝置,並 用省下來的時間去思考我們需要思考的事情呢!

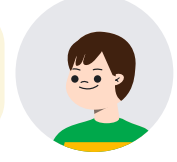

# 操作方法

### 一指操作

1

·點擊:按下或輕觸一下觸控板。(圖1)

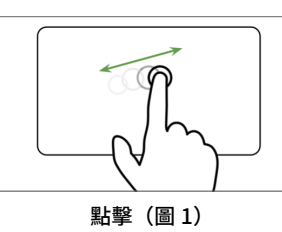

### 兩指操作

- 按右鍵:用兩指按下或輕觸觸控板。(圖 2)
   (兩指操作比一指操作還要更容易,選用簡單的兩指操作來按右鍵吧。)
- 放大:兩指放在觸控板上,將兩指移到想要放大畫面的地方, 然後拉開兩指。
- 縮小:兩指放在觸控板上,將兩指移到想要縮小畫面的地方,然後 讓兩指靠近彼此。
- · 捲動:兩指放在觸控板上,上下移動即可垂直捲動。(圖 3)

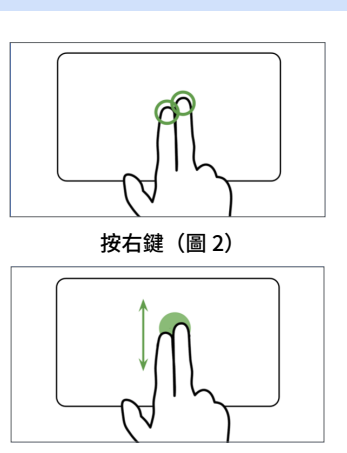

捲動(圖3)

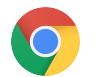

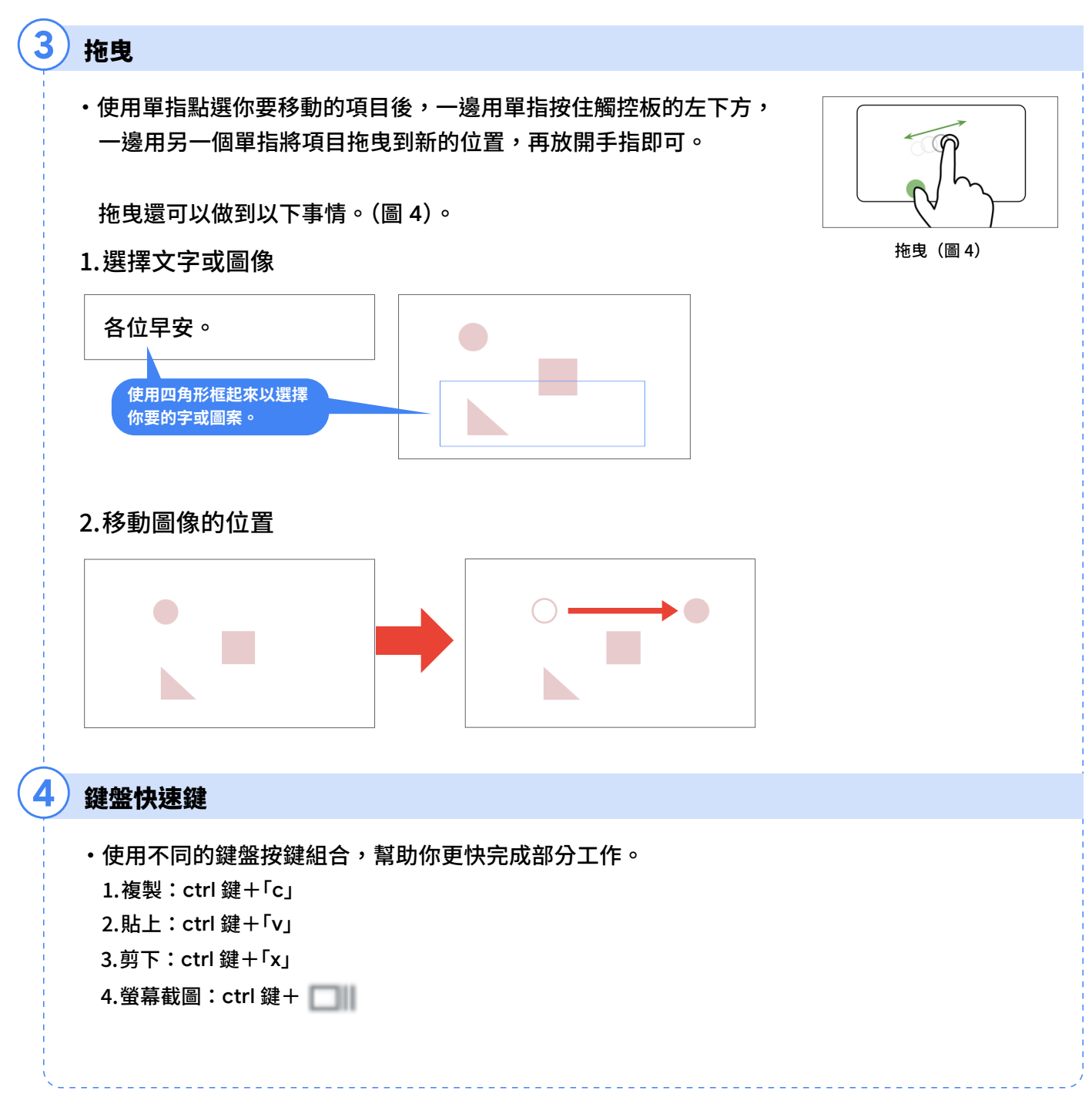

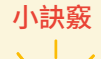

 鍵盤快速鍵的組合繁多,在這裡無法一次介紹給大家。如果你想要瞭解更多快速鍵的話,按 按看 ctrl 鍵+「?」喚出選單查看所有鍵盤快速鍵。這個選單會隨著應用程式的不同而變化, 所以請在使用之前啟動所需的應用程式。 學習的前提③

# 一起學會使用 Chromebook 的鍵盤吧

使用 Chromebook 的鍵盤輸入文字

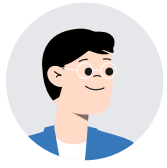

我們來使用 Chromebook 練習打字吧!只要反覆 練習,打字的速度就會變快喔。

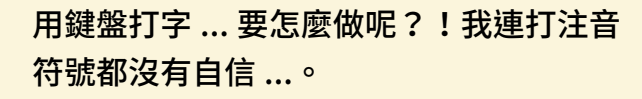

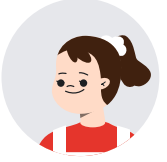

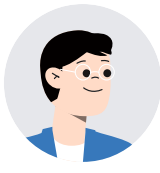

那麼,我們先來認識鍵盤上注音符號的配置吧。

學會使用鍵盤輸入文字的方法之後,我希望我用打字寫作文 的速度,能比用鉛筆寫作文的速度還要快。

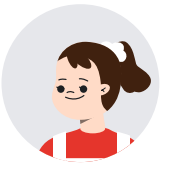

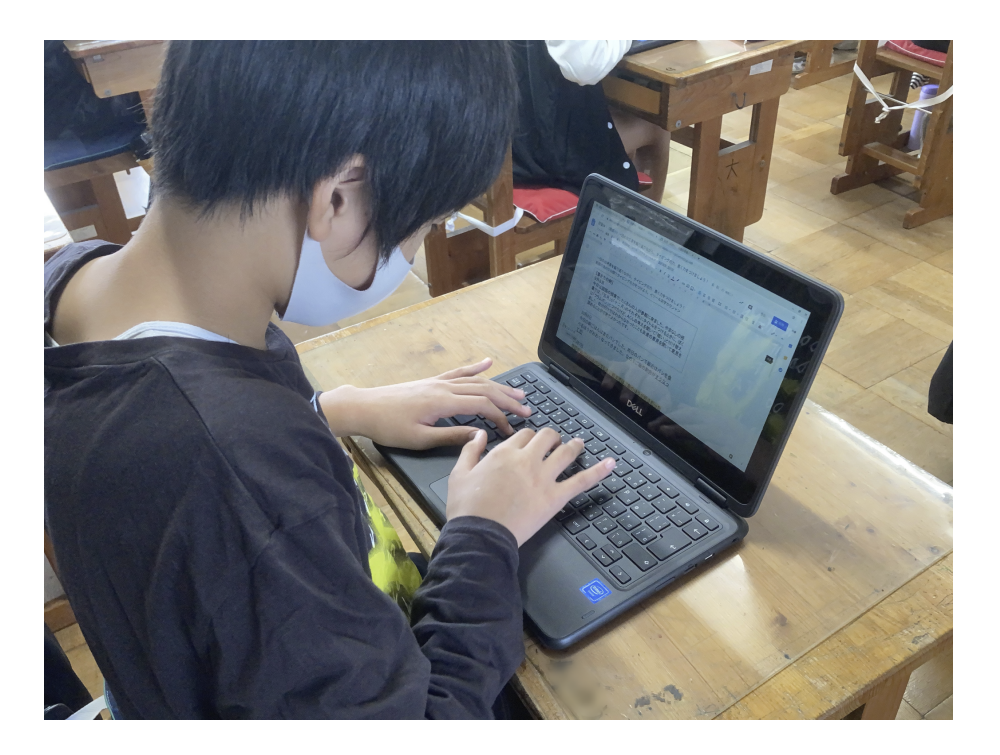

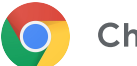

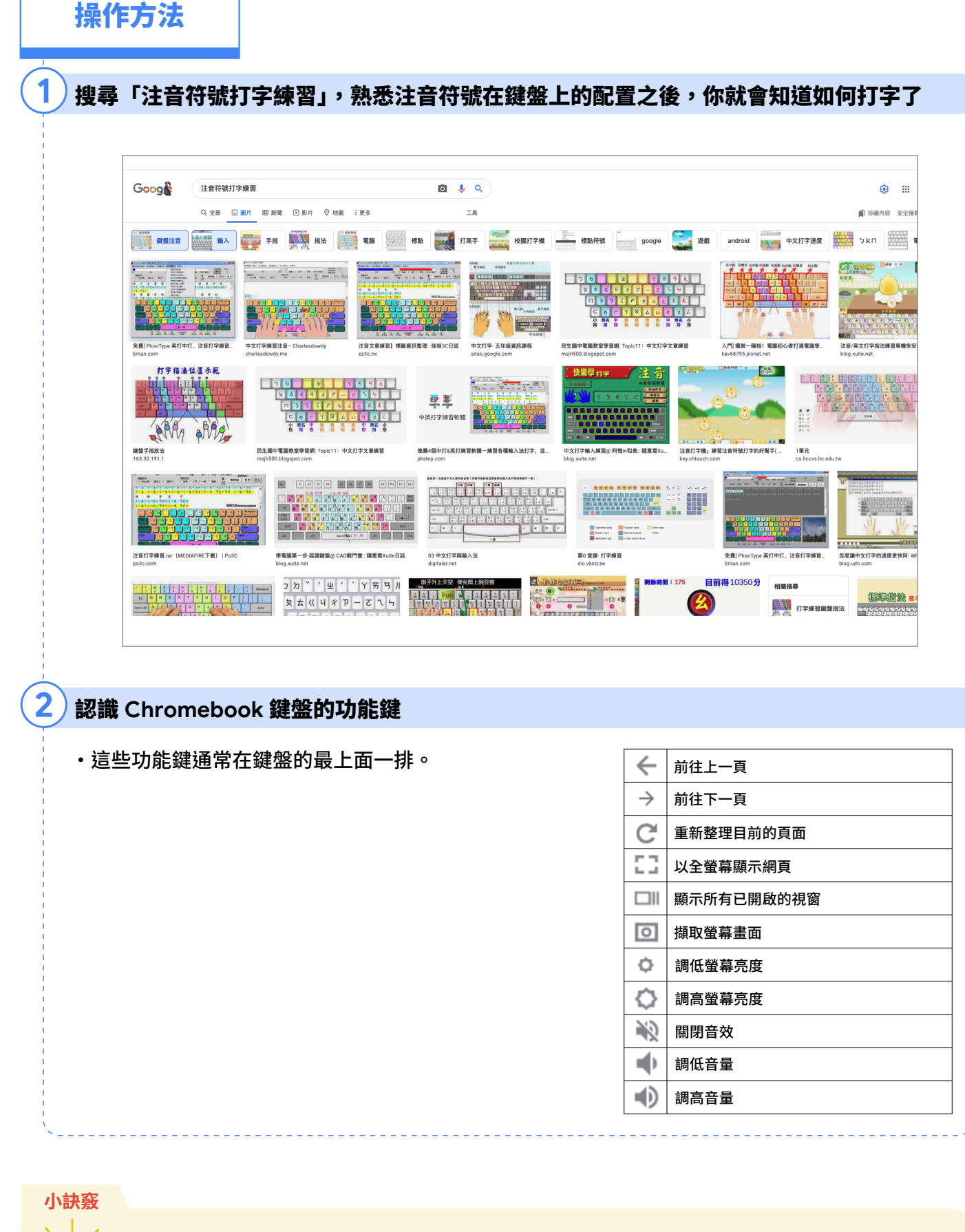

•除了上述的功能鍵以外,Chromebook 上還有其他的功能鍵。不過我們先記住在課堂中常常 使用的功能鍵吧。

※網路上有許多練習鍵盤輸入的網站。推薦大家多加利用。

學習的前提④

# 一起來使用 Google Classroom 吧

學習 Google Classroom 的基本使用方法

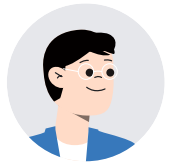

今天要來教大家使用既可以收到老師的通知,也可以收到學校的聯絡 事項的 Classroom 吧。

Classroom 有什麼樣的功能呀?

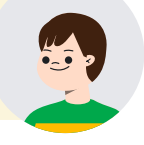

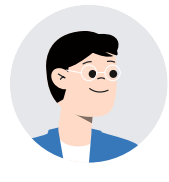

使用 Classroom,可以繳交作業,也可以收到電子版的資料喔。不 只是這樣,在 Classroom 上還能簡單地查看自己的作業拿到多少分。 接下來,我會向各位講解確認作業和繳交作業的方法。

如果在 Chromebook 上就能交作業的話,那真是太方便了!如此一來,在紙本筆記上辦不到的事情似乎都能在 Chromebook 上辦到呢。

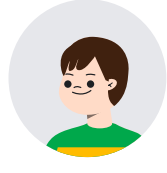

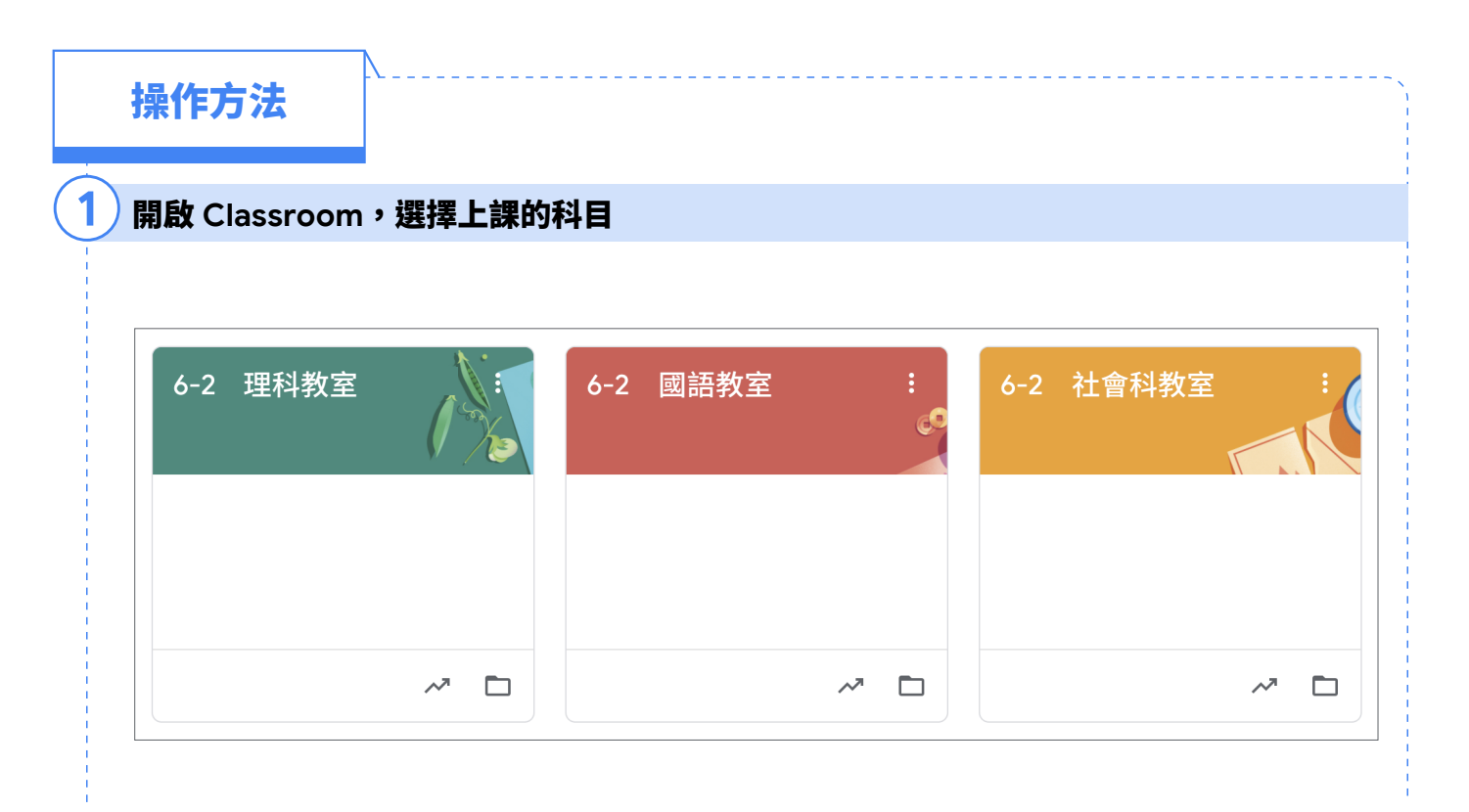

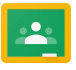

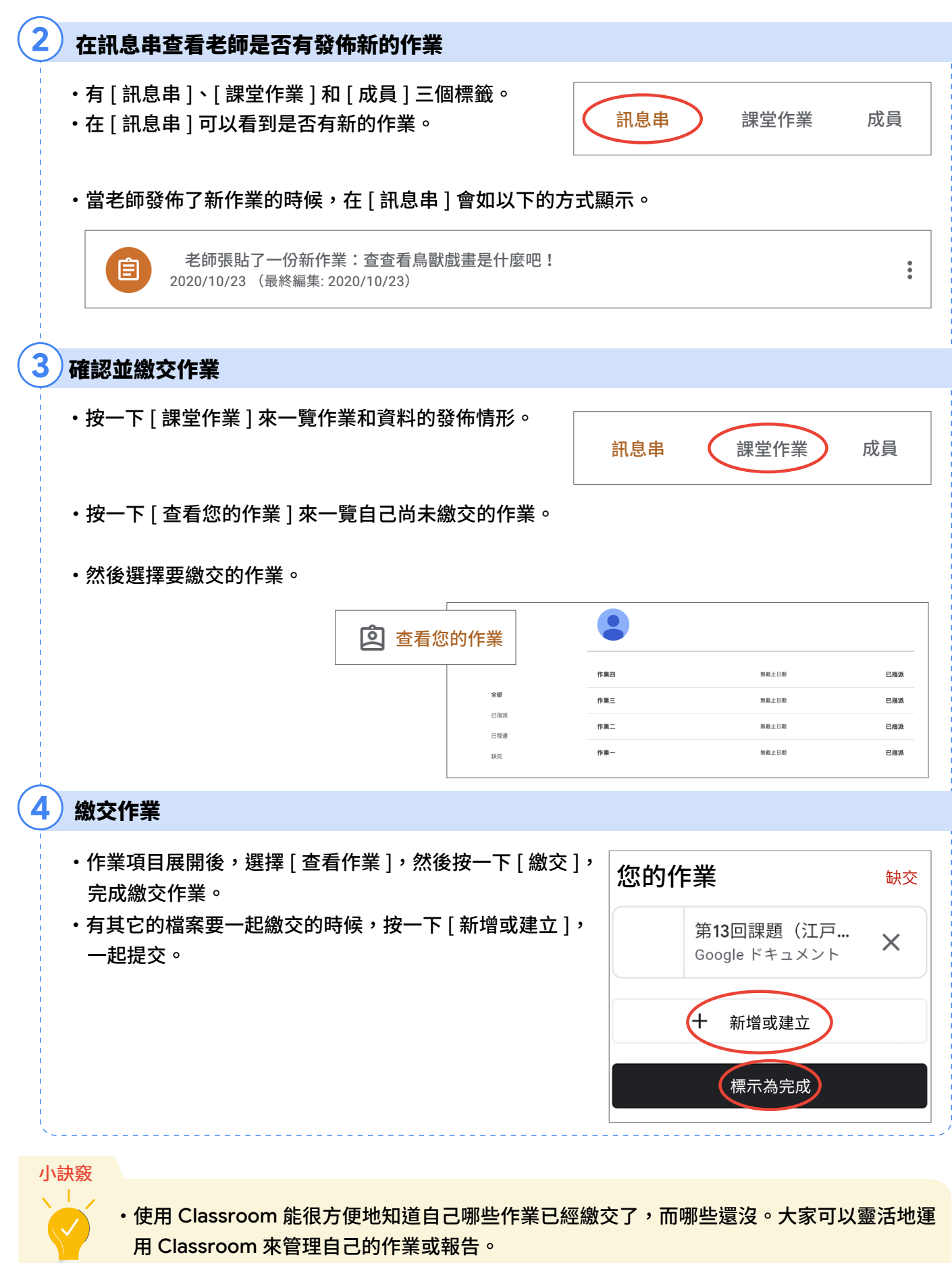

·在 Classroom 各位可以簡單地看到老師給你的留言。你們也可以在上面留言給老師喔。有任 何問題時,就寫註解提問給老師吧。 學習的前提 5

# 一起來使用 Google 雲端硬碟吧

理解資料夾的整理方法以及雲端的概念

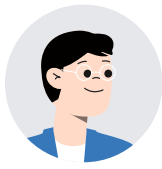

我們可以把上課使用到的資料歸納到資料夾裡。

要怎麼把資料放進資料夾呢?

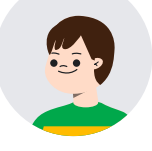

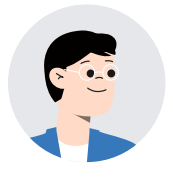

使用 Google 雲端硬碟就辦得到喔。Google 雲端硬碟可以建立很多 個資料夾,讓你放不同學科的資料到已經分門別類好的資料夾裡,這 樣下次找資料的時候就會十分省時方便。

為什麼要用 Google 雲端硬碟整理資料啊?

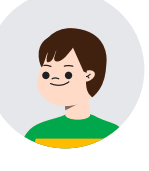

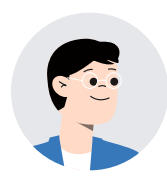

因為 Google 雲端硬碟有雲端功能呀。雲端功能讓你不論是從哪一個 裝置登入,都可以進入雲端找到硬碟裡儲存的資料,所以就算 Chromebook 壞掉了也不用擔心資料會消失不見。除此之外,你還可 以設定個別資料夾的使用權限,讓朋友也能共用你的資料喔。

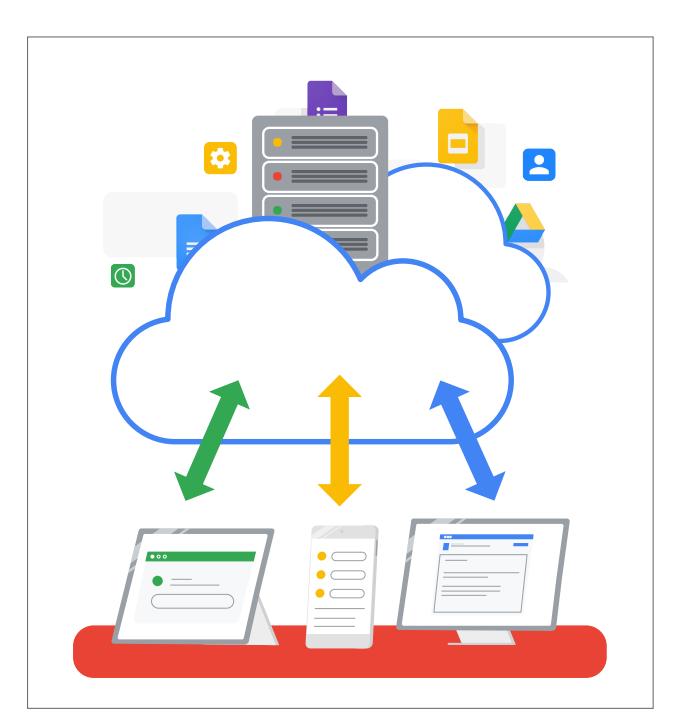

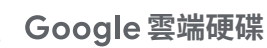

滾滾長江東逝水

操作方法

1

### 從應用程式啟動器選單中,開啟 Google 雲端硬碟

|               | ≸ 我的雲端硬碟 <sup>I用</sup> 上課用到的資料 |     | ල ස්      |
|---------------|--------------------------------|-----|-----------|
|               | 名稱 个                           | 擁有者 | 上次修改時間    |
| 文件 簡報 試算表     | <b>B</b> (815)                 | 我   | 上午10:59 我 |
| M ( 🛆 🗎 🛛     | ■ 理科                           | 我   | 上午10:59 我 |
| Gmail 雲端硬碟 表單 | 数學                             | 我   | 上午10:59 我 |

### 2)新增資料夾

#### ·按一下右鍵,從出現的選單中點選「新資料夾」,然後為新資料夾命名。

|                                                   |                                                                                                    |                                                                                                    |                                            | 新資料夾                                    |
|---------------------------------------------------|----------------------------------------------------------------------------------------------------|----------------------------------------------------------------------------------------------------|--------------------------------------------|-----------------------------------------|
|                                                   |                                                                                                    | 擴有者                                                                                                    |                                            |                                         |
|                                                   |                                                                                                    | 我                                                                                                    |                                            | 歷史                                      |
|                                                   |                                                                                                    | 我                                                                                                    |                                            | 117 11 11 11 11 11 11 11 11 11 11 11 11 |
|                                                   |                                                                                                    | 我                                                                                                    |                                            | 松府建立                                    |
|                                                   |                                                                                                    | 我                                                                                                    |                                            |                                         |
|                                                   |                                                                                                    | 我                                                                                                    |                                            |                                         |
| * 新資料夾                                            |                                                                                                    |                                                                                                    |                                            |                                         |
| <ul> <li></li></ul>                               |                                                                                                    |                                                                                                    |                                            |                                         |
| <ul> <li>Google 文件</li> <li>Google 試算表</li> </ul> | ><br>>                                                                                                    |                                                                                                    |                                            |                                         |
| Google 簡報<br>Google 表單                            | >                                                                                                    |                                                                                                    |                                            |                                         |
|                                                   | <ul> <li>新資料次</li> <li>上傳溫案</li> <li>上傳溫末</li> <li>上傳過末次</li> <li>Google 文件</li> <li>Google 武祥</li> <li>Google 話報</li> <li>Google 荒單</li> </ul> | <ul> <li> 新資料次 </li> <li> 上傳檔案 </li> <li> 上傳資料次 </li> <li> Google X井 </li> <li> Google X井 </li> <li> Google X井 </li> <li> Google X井 </li> <li> </li></ul> | 振有者  見  見  見  見  見  見  見  し  見  し  し  し  し |                                         |

### 放資料進資料夾裡面

#### ·選擇想要放進資料夾的資料,然後將它拖曳到目的地資料夾中。

| 我的實端硬碟 > 上讓用的資料 ~ |     |           |      |   |
|-------------------|-----|-----------|------|---|
| 名詞 个              | 擁有客 | 上次修改時間    | 檔案大小 |   |
| 1625              | 我   | 上午10:59 我 | -    |   |
| ■ 文件1             | 我   | 下午2:38 我  | -    |   |
|                   |     |           |      | _ |

#### ·資料夾內的樣子。

| 我的雲端硬碟 > 上課用的資料 > 圖語 → |     |          | E         |
|------------------------|-----|----------|-----------|
| 名詞 个                   | 擁有者 | 上次修改時間   | ●<br>檔案大小 |
| ☑ 文件1                  | 我   | 下午2:38 我 | -         |
|                        |     |          |           |

#### 小訣竅

3

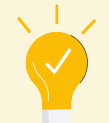

- 為了方便日後找到上課使用過的教材,建議在資料夾命名時加上日期、學科名、單元名等 資訊。
- ·透過變更資料夾的顏色,一眼認出想找的資料夾。
- 把上課使用過的教材放進資料夾整理吧。
- ·在 Classroom 中被共享的資料也可以在雲端硬碟中打開。

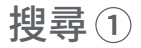

# 一起來搜尋未知的事物吧

使用 Google Chrome 瀏覽器搜尋

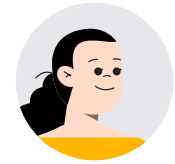

為了總結關於天下統一的報告,我們需要在 Chrome 瀏覽器搜尋必要的資訊。

只要輸入天下統一四個字就好了嗎?

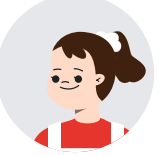

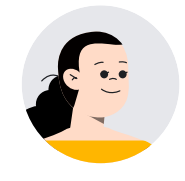

是的,在 Chrome 瀏覽器輸入關鍵字後,與關鍵字相關的資訊就會跑 出來。如果利用兩組關鍵字相隔空白鍵一起輸入的話,更能縮小搜尋 範圍,增加搜尋結果的精準度。

> 也就是說如果我想查關於天下統一的不同資訊,搜尋的關鍵字 就要跟著改變呢。

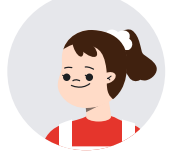

| 這樣的事情做得到 | 世                                                |  |
|----------|--------------------------------------------------|--|
|          |                                                  |  |
|          | Google                                           |  |
|          | <ul><li>へ 天下統一 徳川家康</li><li>×</li><li></li></ul> |  |
|          | Google 授尋 好手氣                                    |  |

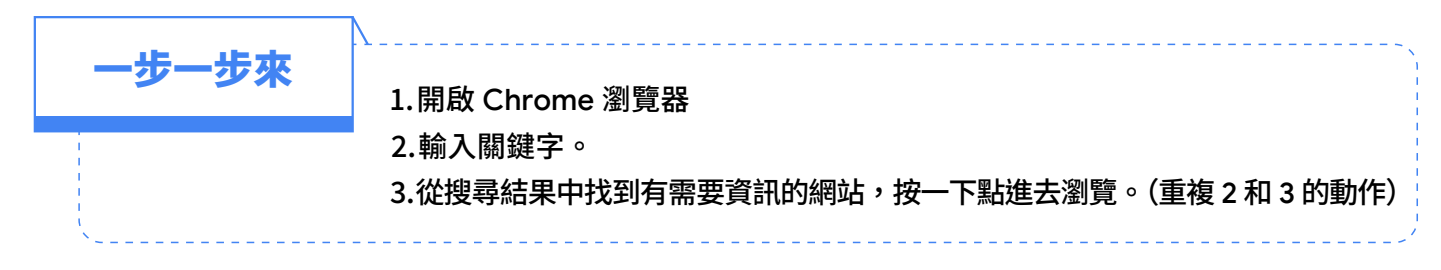

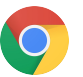

Google 織田信長 豊臣秀吉

Google 織田信長 OR 豊臣秀吉

約 25,400,000 件 (0.53 秒)

湯姫・織田信忠・三英傑・織田信秀

× 🌷 🔍

× 😃 🔍

### 操作方法

1

2

### 開啟 Chrome 瀏覽器

#### 輸入想要搜尋的關鍵字

・AND 搜尋

關鍵字與關鍵字的中間加入空格搜尋的話,系統會傳回含 有所有搜尋字詞的網頁。

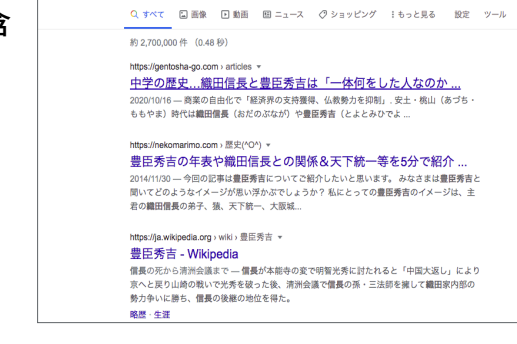

Q すべて 🖬 画像 🖩 ニュース 🕒 動画 🧷 ショッピング i もっと見る 設定 ツール

 - 2019/2019 (1) (1028 97)
 https://ja.ukkipedi.org
 豊臣秀吉 - Vittypedia
 豊臣秀吉 (とよとみ ひでよし)、日下体: 豊臣 秀吉)、または羽奈 秀吉 (はいぼ ひでよし)、も電野代から安土地山時代にかけての武氏、大名。天下人、(初代) 武家現日、太陽、三英俊の一人。

ALWNIGT、ALME: ニステルツゲーム。 時代:戦闘時代(道町時代後期)・安士続山... 妻: 正室:浅野長勝の雅女・高台院;倒室... 特号: 豊広(ボ沖) 開発: 洋名:木穂藤吉、豊大陽、猿、禿げ鼠 略歴: 生選

.org > wiki > 織田信長 ▼

#### ・OR 搜尋

關鍵字與關鍵字的中間加入空格,並放進 [OR] 的話,系統會找出至少包含其中一個關鍵字的內容。

#### 小訣竅

 不知道要用哪個關鍵字搜尋的時候,就活用「自動完成預測查詢字詞」吧。
 「自動完成」是 Google 搜尋服務的一項功能,可以加快完成您輸入搜尋內容的程序。當使用 者開始在搜尋框輸入內容時,系統會顯示相關的預測查詢字串,作為使用者搜尋時的參考。

| Google .         |     |  |  |  |  |  |
|------------------|-----|--|--|--|--|--|
| 9、徳川家康           | × 🌷 |  |  |  |  |  |
| ○ 徳川家康 全国統一      | 削除  |  |  |  |  |  |
| ♀ 徳川家康 豊臣秀吉      |     |  |  |  |  |  |
| ♀、徳川家康 織田信長      |     |  |  |  |  |  |
| ♀、徳川家康 織田信長 豊臣秀吉 |     |  |  |  |  |  |
| 9、徳川家康 死因        |     |  |  |  |  |  |
| ♀ 徳川家康 家紋        |     |  |  |  |  |  |
| ○、徳川家康 年表        |     |  |  |  |  |  |
| ○、徳川家康 享年        |     |  |  |  |  |  |

# 一起來搜尋圖片和影片吧

使用 Google Chrome 瀏覽器搜尋圖片和影片

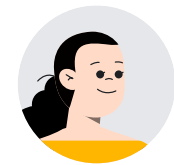

我們來使用 Chrome 瀏覽器搜尋圖片和影片看看吧!

不是只能搜尋網頁嗎?還可以搜尋圖片和影片?

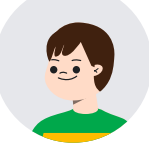

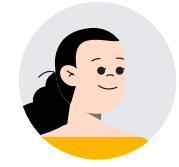

是的,在 Chrome 瀏覽器中只要使用 Google,就能搜尋圖片和 影片喔。

> 寫俳句的時候,如果可以在網路上查找適合俳句內容的圖片, 然後和朋友互相交換看,似乎也很有趣呢!影片的話,則可 以搜尋適合當作體育課範本的影片。

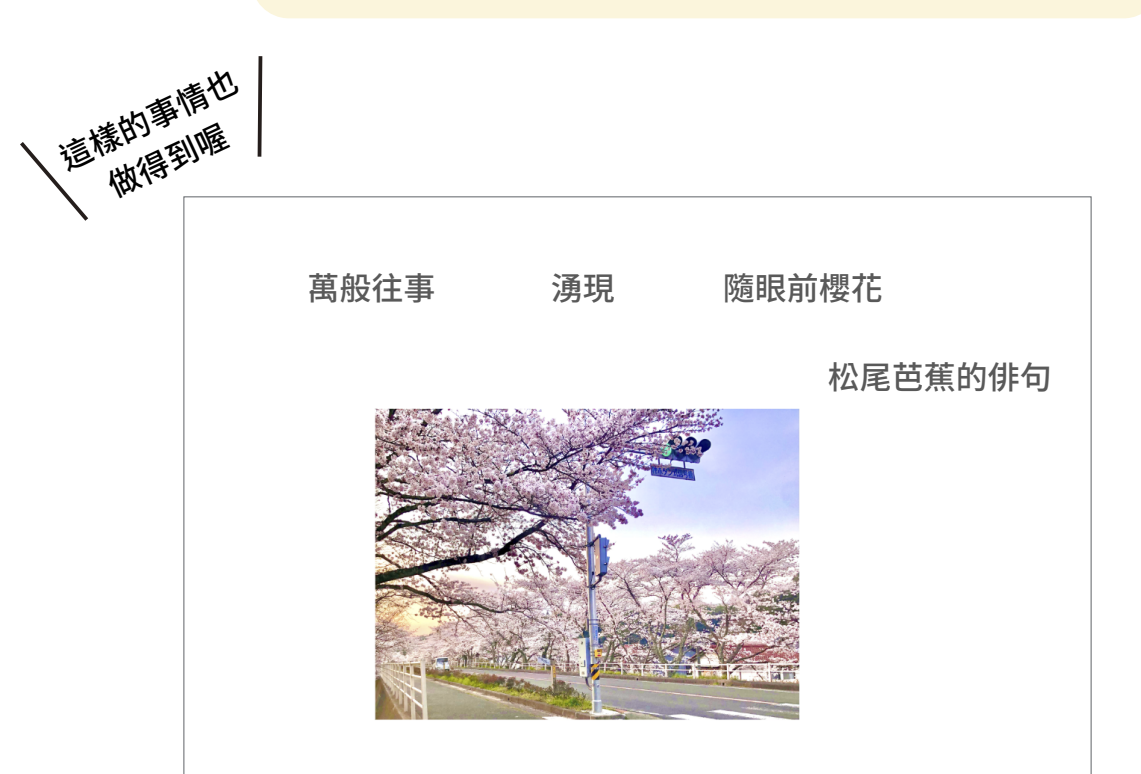

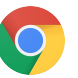

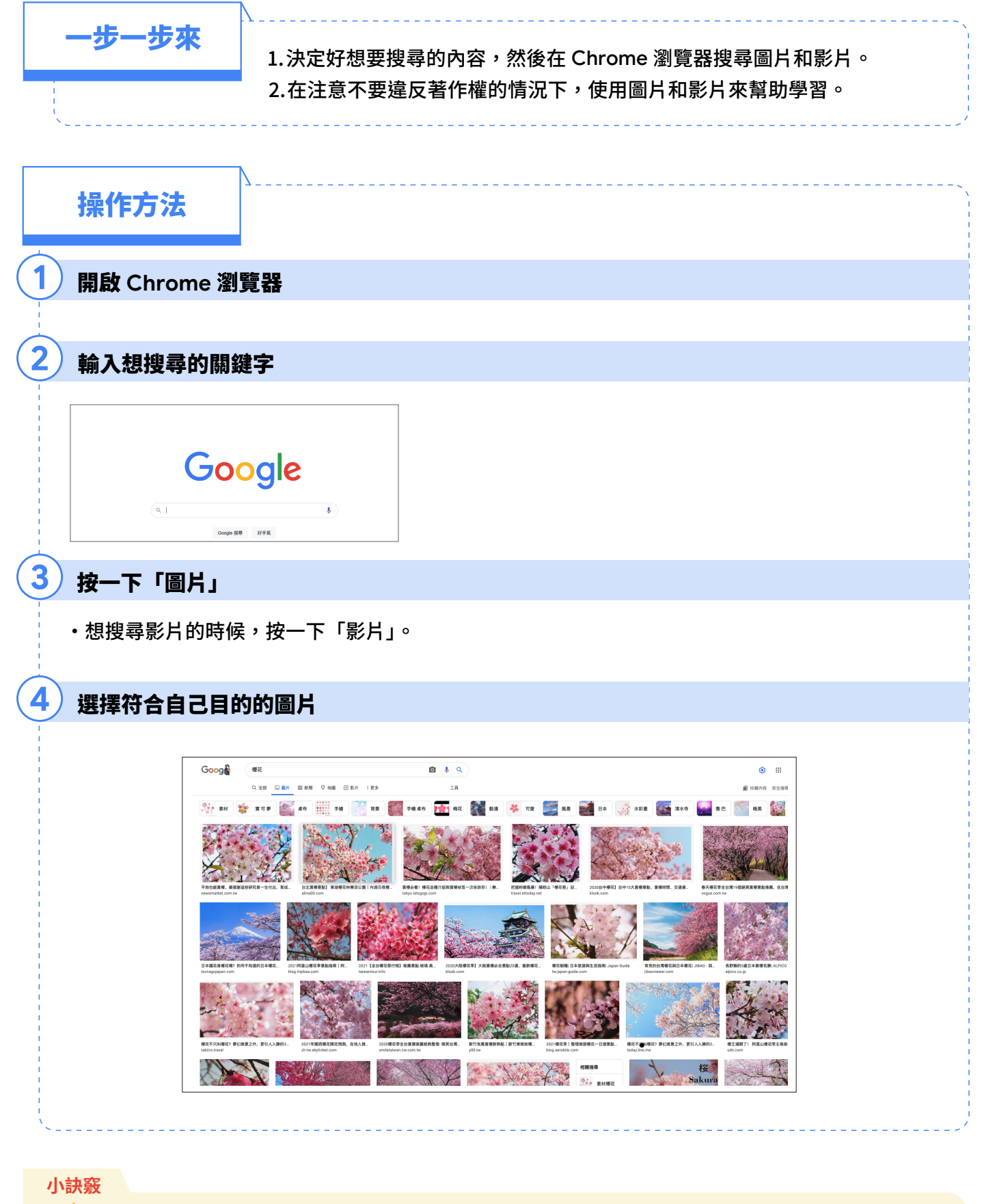

• 關鍵字盡量使用較短的字詞,可以的話,使用單字搜尋會比較容易找到目標物。

·在搜尋結果出現的圖片或影片大多擁有著作權,因此如果要使用那些素材創作作品對外展示的話,請務必寫明出處,或是先申請到許可後再使用。

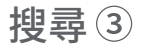

# 一起搜尋想要去的地方吧

使用 Google 地圖搜尋想去的地方

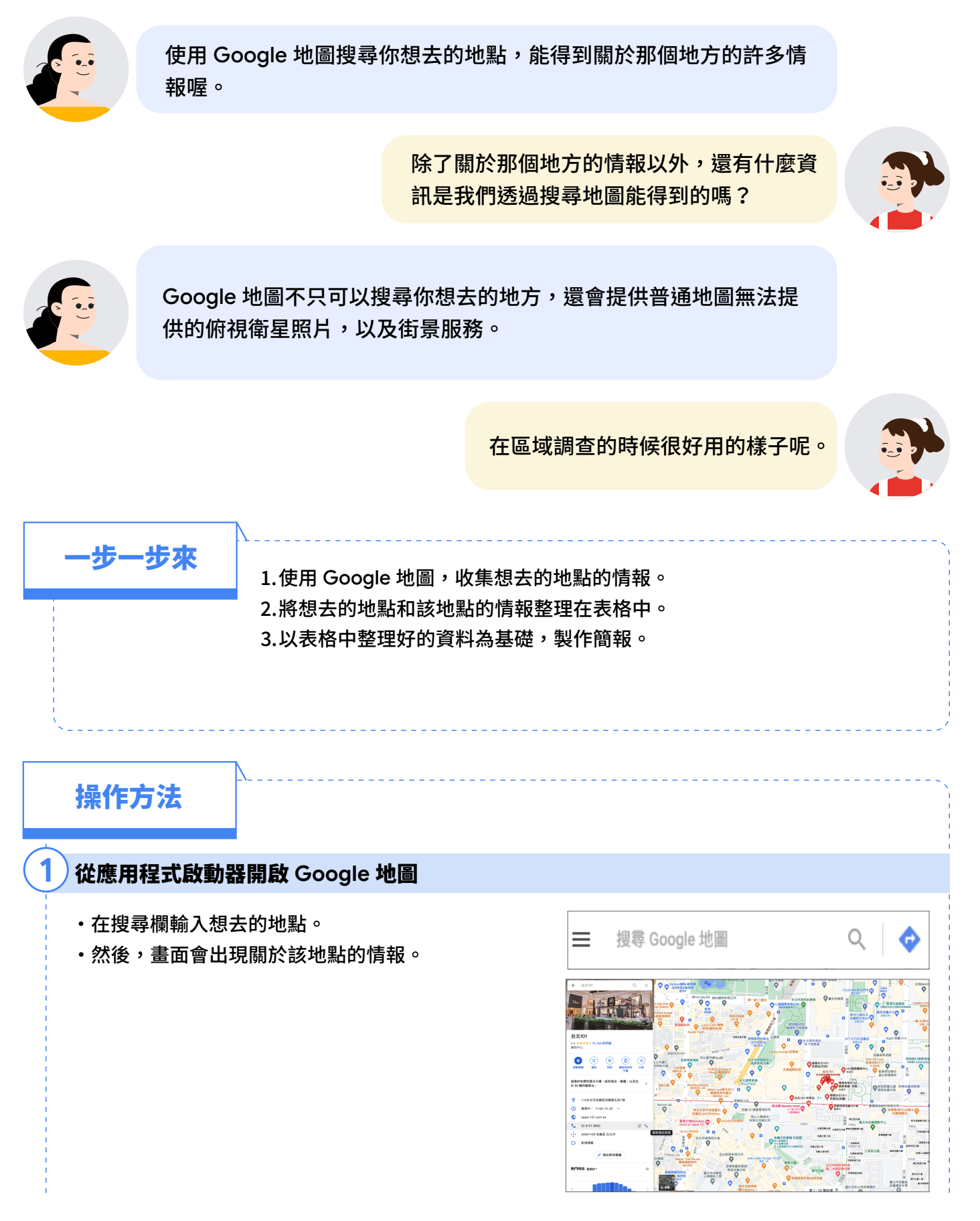

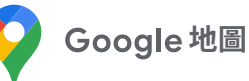

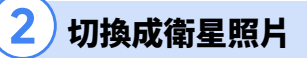

• 點選左下角的「衛星」

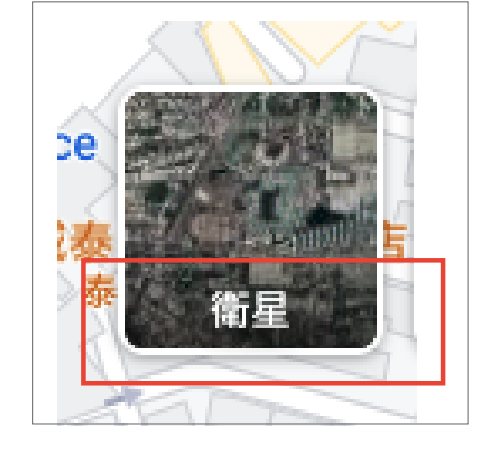

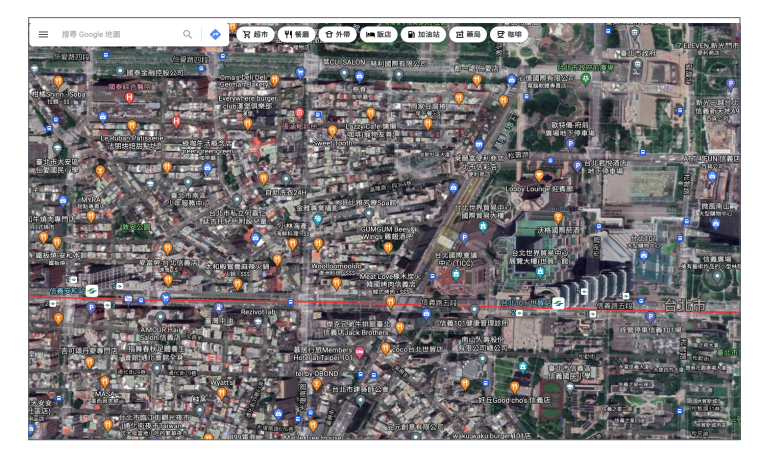

切換成街景

3

·按一下右下方的「衣夾人」(人形圖示),可以顯示 街景的地方會變成藍色。

|          |                     | 溜悅酒店                          | ATT-4-F⊎NH合我店    | Apple 信義 A13          | - <i>7</i>  |
|----------|---------------------|-------------------------------|------------------|-----------------------|-------------|
| 2        |                     | 下停車場                          |                  |                       | 8           |
|          | by Lounge 迎賓廊 O     |                               |                  | 國務商圈 0                | 0           |
| <u>۲</u> | 0                   |                               | A STREET         |                       | NBK         |
|          | 8 沃格國際菸酒            | 6 台北101 日                     | Ĩ <b> </b> ° ♥   | 動業眾信聯合                | 0           |
|          | 0<br>北世界貿易中心        | 大型精物中心                        |                  | 智計即傳動務所 O 100         |             |
|          |                     |                               |                  | <b>○</b> 月第98         | 19-11-18    |
|          |                     |                               |                  |                       |             |
|          | 1017H Mart -        |                               | 義所屋 音像家          | 286份有限公司              |             |
|          |                     | 20日本市法務101場                   |                  | ♀ 吳寶春(麥方))唐書<br>信義旗艦店 | 18 <b>(</b> |
|          |                     |                               | 御之苑大慶<br>臺北市信義運動 | 加中心                   | 新光信義係       |
|          | 臺北市信義區              | 永富信義大慶 大政四方大厦                 | 教教花園廣場大廈 😪       |                       | Batta di j  |
|          |                     | 信義之星二座                        |                  | 界陽観寶大慶                | Ť           |
|          | 260 # 20 88 4       | 信義之星三座                        | 世貿新城             |                       | H - 1       |
|          | 800 放王从1171<br>原形群情 | 信義之星四座                        | 世貿新城內區 三張里公園     |                       | * m         |
|          | 0175                | themaket appoint or the first | - AL IN LAND     | an manage             |             |

點選藍色的線條就會切換成街景。朝著想前往的方向點選的話,街景會跟著改變。

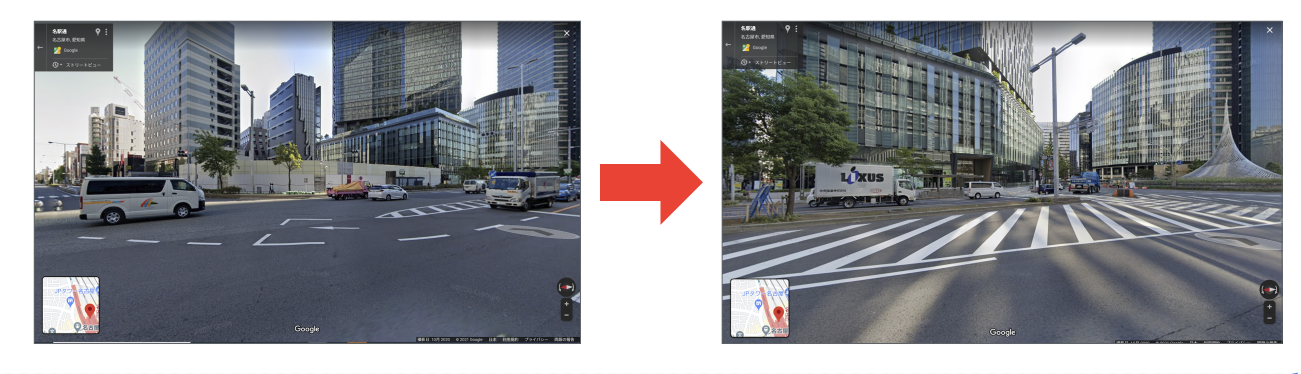

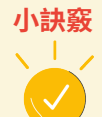

如要環顧周遭景物,請按住並拖曳滑鼠,或是使用指南針左右兩邊的箭頭移動視線。

地圖會出現周邊地點的資訊,按一下它們即可收集到許多地方的情報。

搜尋④

# 一起使用 Google 表單聽取意見吧

使用 Google 表單調查班級的意見

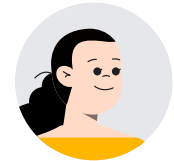

我們一起來學習使用 Google 表單,收集全班的意見吧。

Google 表單有什麼功能呢?

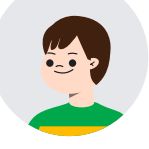

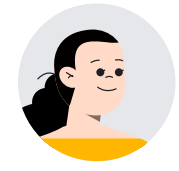

表單能提供問題的格式範本,整合大家的回答,並且自動將回答結果 做成表格或圖表,省力又省時十分方便。

> 這似乎很適合在班會上收集朋友們的意見、決定班級的目標 的時候使用呢!

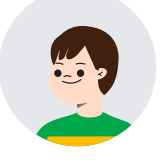

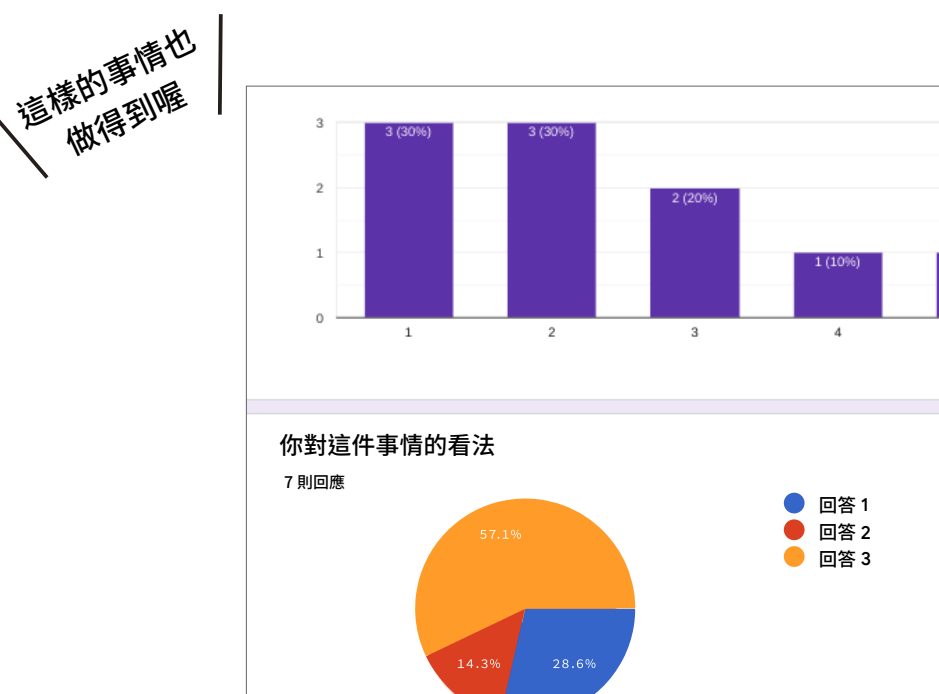

一步一步來
1.先決定要做什麼樣的問卷。
2.使用表單做成問卷。
3.送出表單以收集大家的回覆。
4.查看大家的回覆。

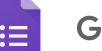

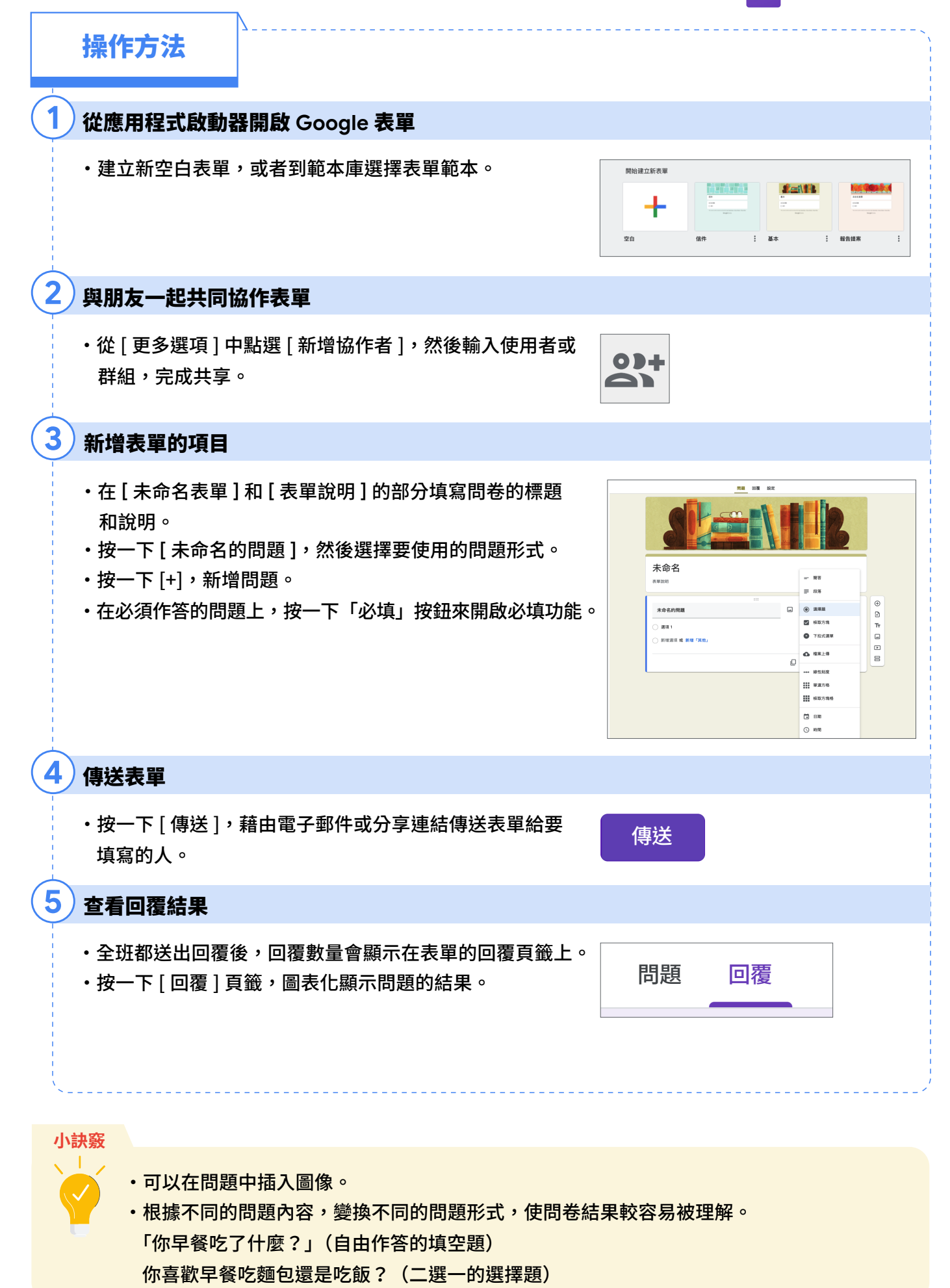

整理、分析①

# 一起使用文件應用程式來整理資料吧

使用 Google 文件寫文章

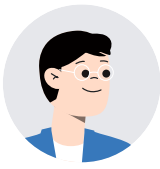

我們來把搜尋到的資料,連同圖片,一起放進文件整理清楚吧。

Google 文件不是只能放文字嗎?連圖片也 可以放?

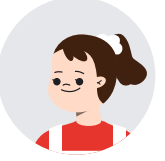

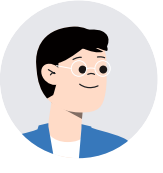

沒錯,Google 文件連圖片也能放。只要將文字和圖片排列好,就能 簡單整理出清晰易讀的文件

> 在國語課的讀書報告或社會課的見習報告等許多 場合中,似乎都派得上用場呢。

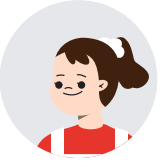

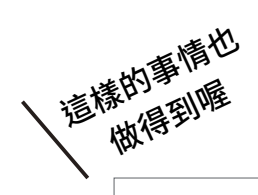

讀書報告

#### 推薦的書

#### 大意

這本書是關於小雞出生的書。一開始體型很 小的小雞,漸漸地長大,最後變成一隻漂亮 且體型大的小雞的故事。

#### 感想

我以為最後小雞會變成公雞,結果小雞仍維 持小雞的外貌長大,好有趣。我想,作者應 該是想要傳達身體變大,不代表你就會成為 大人的這件事情吧。

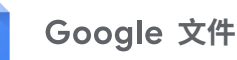

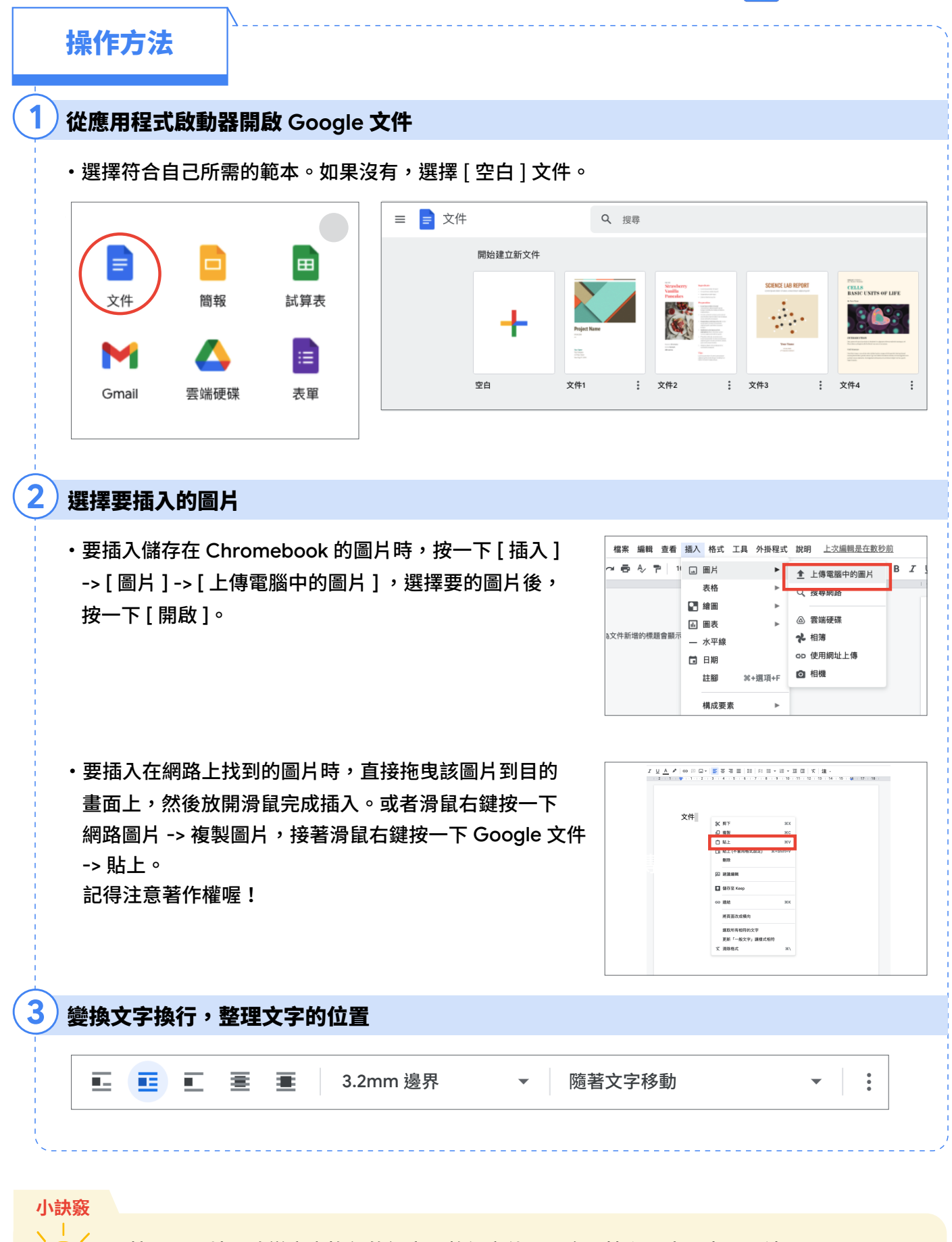

·按一下圖片,改變文字換行的設定,整個文件配置會更協和,也更容易閱讀。

·大家可以試試看各種設定,學習製作容易閱讀的配置。

整理、分析 ②

# 一起運用表格應用程式來整理資料吧

### 使用 Google 試算表建立圖表

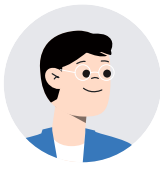

我們來使用表格或圖表來清楚地總結在馬拉松跑的距離吧。

要如何用 Chromebook 製作表格或圖表呢?

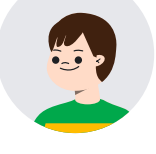

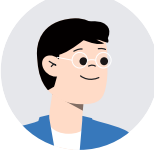

就用 Google 試算表來做表格或圖表吧。透過圖表的呈現,可以一眼 立即知道自己跑了多少距離。

不僅僅是計算馬拉松的距離,整理同年級學生們的意見、計算在圖書 館借了幾本書的這些時候,都很適合利用試算表完成呢。

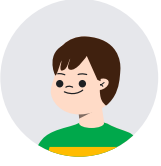

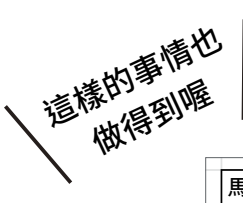

一步一步來

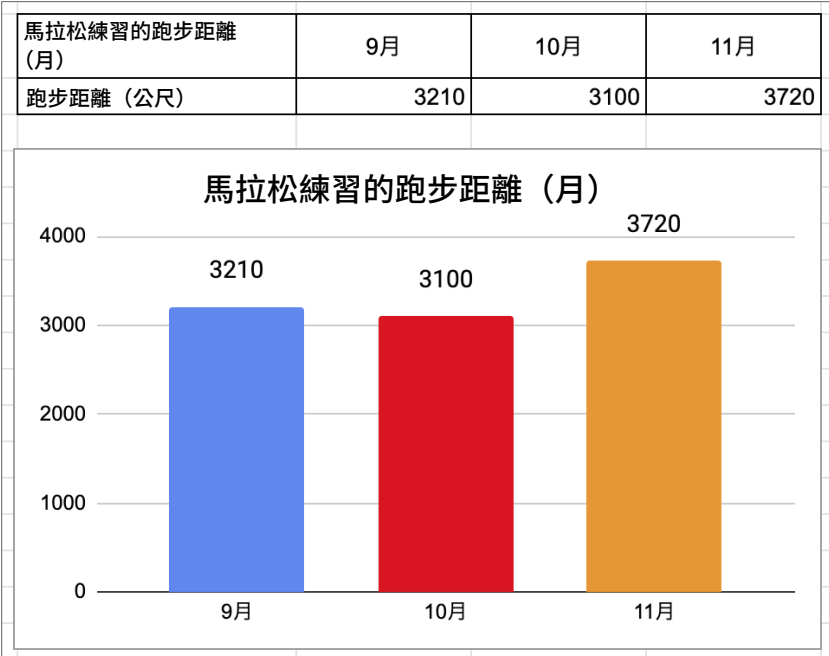

1.取得想要表格化或圖表化的資料。

- 2.將資料表格化。
- 3.以該表格為基準,製作圖表。

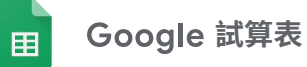

### 操作方法

### 從應用程式啟動器開啟 Google 試算表

### 製作表格

1

- 加入邊框,讓表格更清晰。
- ·選擇想要加入邊框的部分。
- ·按一下邊框的圖示。

| 編輯  | 查看   | 插入   | 格式    | 資料  | 工具        | 擴充    | 功能    | 說明    | F   | 次編載 | <u> </u> | 輻調  | 請問 : | 下午 | 4:00 <u>)</u> |   |
|-----|------|------|-------|-----|-----------|-------|-------|-------|-----|-----|----------|-----|------|----|---------------|---|
| 7   | 100% | - N  | T\$ % | .0_ | .00 123 - | -   - | 預設 (A | rial) | •   | 10  | • B      | I   | ե    | А  | <b></b>       | ⊞ |
| fx  |      |      |       |     |           |       |       |       |     |     |          |     |      |    |               | 2 |
|     |      | в    |       |     | С         |       |       | D     |     |     | E        | . 1 | F    |    |               | G |
| 馬拉林 | 公練習的 | 的跑步距 | 離(月   | )   | 9月        |       |       | 10月   |     |     | 11月      |     |      |    |               |   |
| 跑步跟 | E離(公 | (尺)  |       |     | 3         | 3210  |       | 3     | 100 |     | 3720     |     |      |    |               |   |

# 3) 製作圖表

•選擇要圖表化的部分。

| 編輯 查看 插入 格式 資          | 料 工具 擴充   | 功能 說明 上        | <u>:次編輯:昨天 (</u> 編 | <u> </u> |  |  |  |  |
|------------------------|-----------|----------------|--------------------|----------|--|--|--|--|
| 🏲   100% 🕶   NT\$ % .0 | .00 123 - | 預設 (Arial) 🛛 👻 | 10 - B             | I S      |  |  |  |  |
| fx 馬拉松練習的跑步距離(月)       |           |                |                    |          |  |  |  |  |
| В                      | С         | D              | E                  | F        |  |  |  |  |
| 馬拉松練習的跑步距離(月)          | 9月        | 10月            | 11月                |          |  |  |  |  |
| 跑步距離(公尺)               | 3210      | 3100           | 3720               |          |  |  |  |  |

·按一下[插入],選擇圖表。

| 编輯 查看    | 插入         | 、格式   | 資料 | 工具 | 擴充功能 | 說明      | 上之 | 欠編輯 | 1:昨 | 天(約  | 目相日 | <u> </u> | 下 |
|----------|------------|-------|----|----|------|---------|----|-----|-----|------|-----|----------|---|
| P 100%   |            | 1 字格  |    |    |      |         | ►  | 10  | •   | в    | I   | ÷        | A |
| fx   馬拉松 | ⊟          | 列     |    |    |      |         | ►  |     |     |      |     |          |   |
|          | Ш          | 欄     |    |    |      |         | ►  |     | E   |      |     | F        |   |
| 馬拉松練習的   |            | 丁作主   |    |    |      | Chift_E | 11 | 1   | 11月 |      |     |          |   |
| 跑步距離(2   |            | 11140 |    |    |      | SHITT   |    | _   | 3   | 3720 |     |          |   |
|          | 11.        | 圖表    |    |    |      |         |    | 2   |     |      |     |          |   |
|          | 17         | 資料透   | 見表 |    |      |         |    | -   |     |      |     |          |   |
|          | <b></b>    | 圖片    |    |    |      |         | ►  |     |     |      |     |          |   |
|          | <b>e</b> _ | 繪圖    |    |    |      |         |    |     |     |      |     |          |   |
|          | Σ          | 函式    |    |    |      |         | ►  |     |     |      |     |          |   |
|          | G          | 連結    |    |    |      | 3       | ٤K |     |     |      |     |          |   |

#### 小訣竅

·利用數學或社會科的學習,選擇適合的圖表。

 •要更換圖表的種類的時候,可以使用在製作表格時顯示在右側的圖表編輯器進行操作, 十分方便。 整理、分析③

# 一起使用簡報應用程式來整理資料吧

使用 Google 簡報整理資料吧

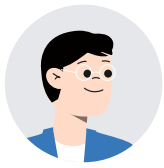

使用 Google 簡報可以把收集到的東西整理好喔。

所謂的整理,要怎麼做才好呢?

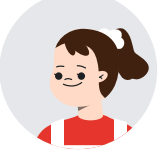

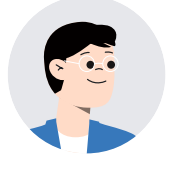

在 Google 簡報上,使用者可以按照閱讀的舒適度排列文字和圖片, 也可以為想引人注目的地方加上顏色。還有,文字的大小和形狀也能 更動。多樣化的編輯功能能方便使用者整理、發表資料。

> 真的呢!感覺可以應用在整合報告資料,或者是 總結想法等等很多的情況下。

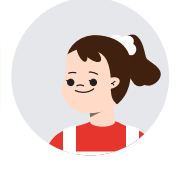

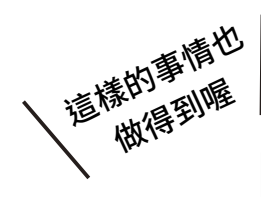

今天開了三朵花喔!藤蔓 的長度是 00 公分。

和昨天相比,葉子的數量 變成 OO 片,變多了,我 嚇了一跳呢。

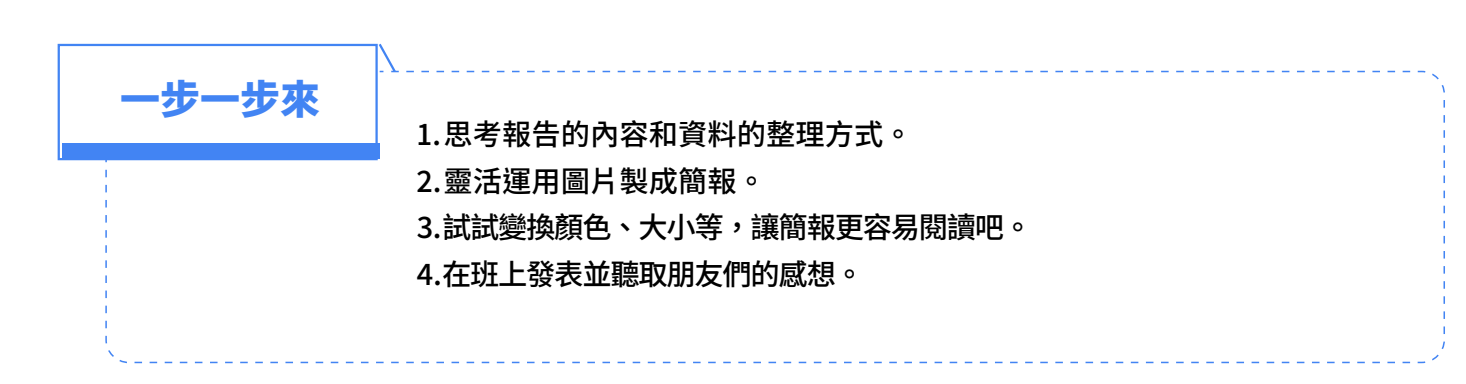

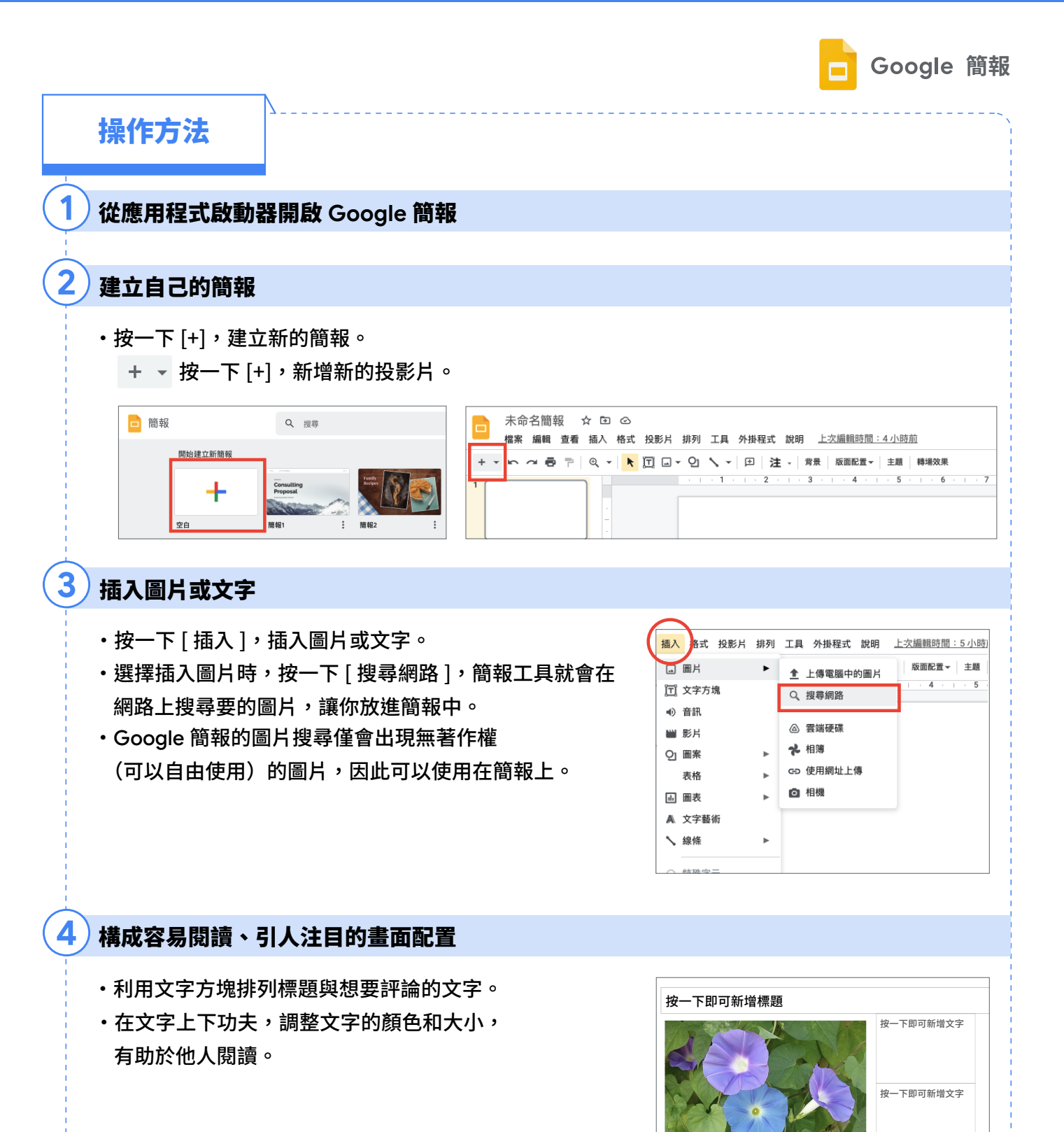

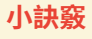

- 首先,先用簡單的設計作出簡報,然後一邊思考屬於自己的簡報技巧,一邊朝著簡報整理 高手的目標前進吧。
- ·無著作權的圖片,不需要寫出處,也不需要取得許可才能使用。

整理、分析④

# 一起利用 Jamboard 來整理資料吧

使用 Google Jamboard 來整理想法

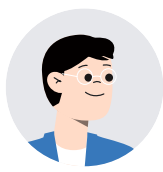

我們來使用白板應用程式 Jamboard 來整理自己的想法吧

我們可以怎麼使用 Jamboard 呢?

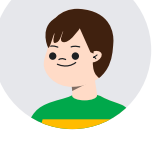

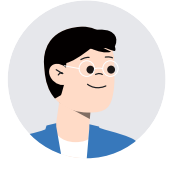

Jamboard 是數位版的白板。一直到今天,大家都會貼小紙條在白板 上或用白板筆寫字在白板上,對吧?而在 Chromebook 上也能這樣 做的就是這個 Jamboard。

> 如果在 Chromenbook 也能扮演與白板同樣功能的 話,因為可以保存資料的關係,會變得非常方便呢。

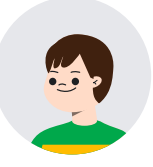

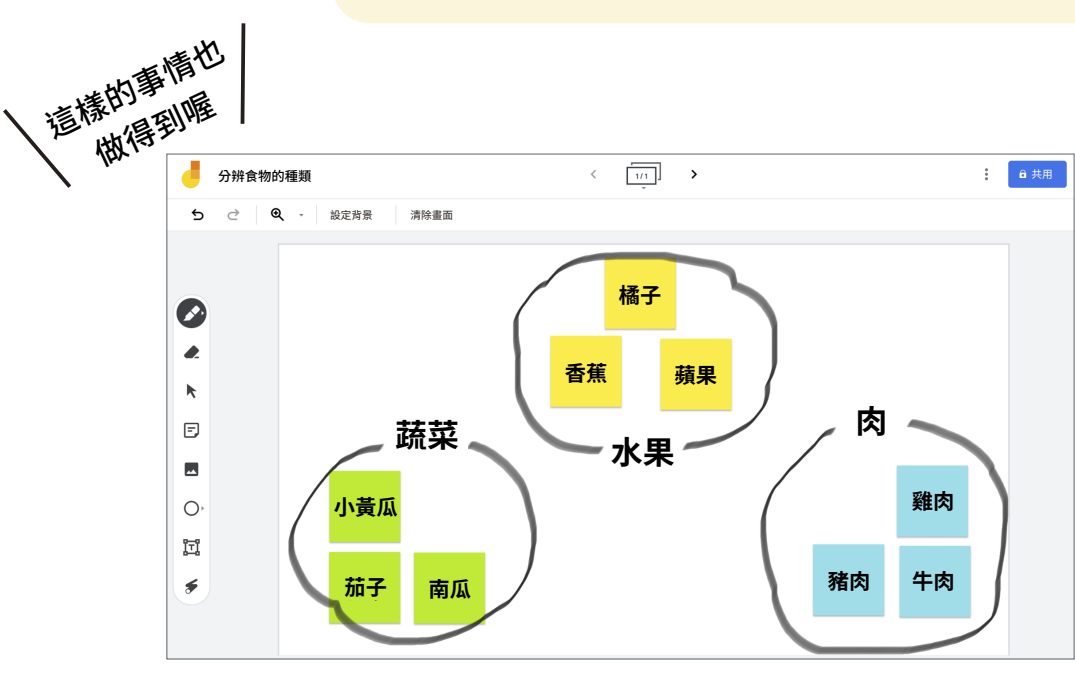

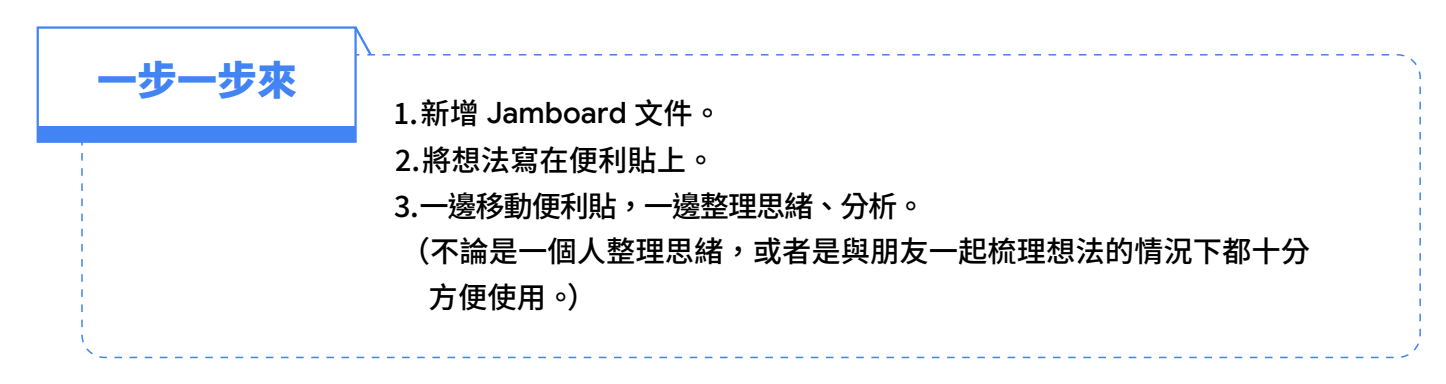

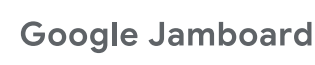

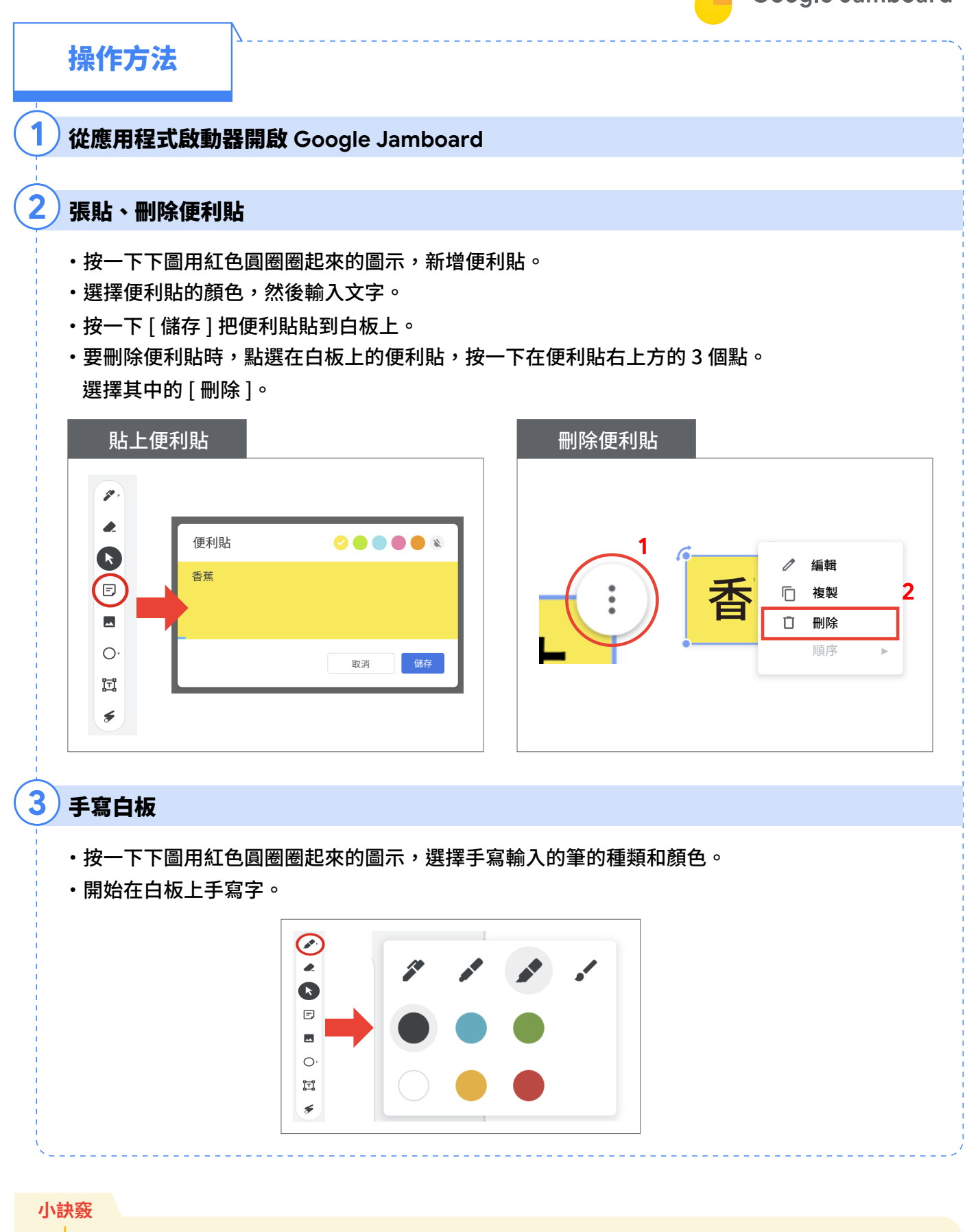

 • 便利貼是有字數限制的。因此如果需要撰寫長文時,建議使用文字方塊。
 • Jamboard 可以張貼上限 20 張的便利貼。與其他群組共享 Jamboard 的話, 還可以看到其他群組在 Jamboard 上面的互動。

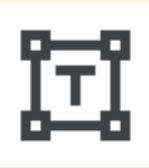

文字方塊

整理、分析 ⑤

# 一起使用思考工具整理資訊吧

使用思考工具整理資訊

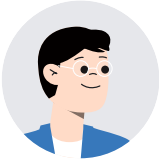

我們來把植物成長的觀察紀錄,用思考工具整理一下吧。

老師,我們有收集到許多照片和便利貼,接下來我們要做 什麼呢?

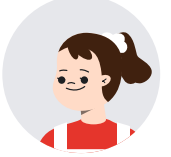

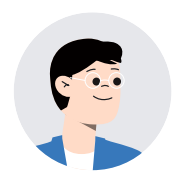

我們可以利用思考工具整理這些收集到的情報。這一次,我們來使用 文式圖的形狀,比較各個季節中的植物的樣子,了解不同季節造成的 差異。在整理情報的過程中,大家互相交流,或許會有新的發現或想 法喔。

> 原來是這樣啊,我懂了。不只是記錄所看到的事物,我們還 要將這些紀錄,加以整理,重要的是要會從中思考。思考工 具可以幫助我們從大量的資訊中學習。

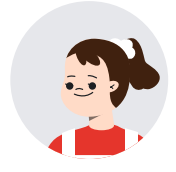

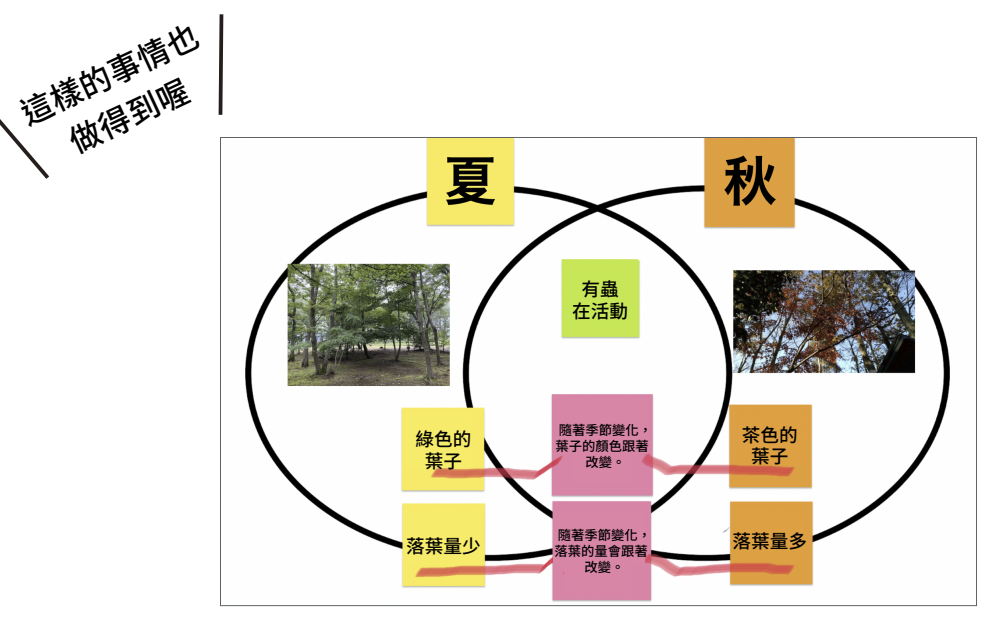

一步一步來
1.將收集到的資訊用照片或便利貼呈現。
2.在 Jamboard 的背景中放進思考工具。(步驟 1 和步驟 2 可以顛倒)
3.整理便利貼與圖片
4.加進自己注意到的事情或想法。

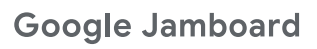

操作方法

) 從應用程式啟動器開啟 Google Jamboard

### 在 Jamboard 的背景插入思考工具

- ・按一下[設定背景]
- ·點選右下方的[圖片]。

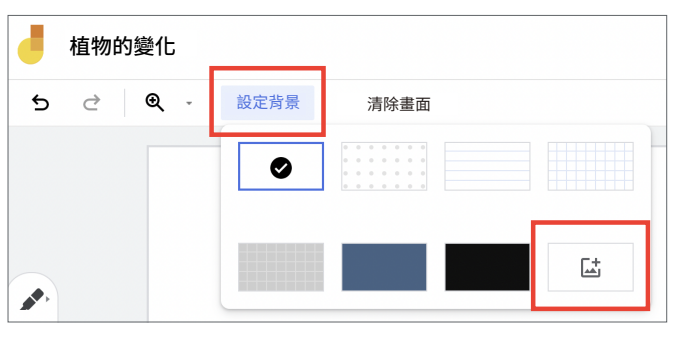

·點選在 Google 雲端磁碟裡儲存思考工具的資料夾。

#### (請事前放思考工具進 Google 雲端磁碟。)

| 上傳     | 使用網址 | 相機       | Google 圖片搜尋 | Google 雲 | 就硬碟 |  |   |   |  |  |   |
|--------|------|----------|-------------|----------|-----|--|---|---|--|--|---|
| 我的泰端硨碑 |      | My Drive | > 思考工具      |          |     |  |   |   |  |  | ≡ |
| 我的会喻哎味 |      |          |             |          |     |  | / | / |  |  |   |

·選擇要使用的思考工具,按一下[設為畫面背景]。

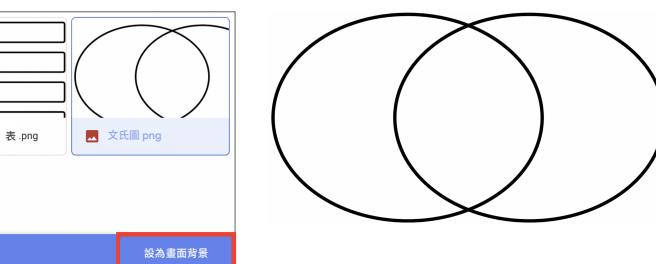

### 利用思考工具整理便利貼或圖片

- ·運用思考工具的特徵進行整理。
- ·一邊整理,一邊將注意到的事情或想法寫在便利貼。

### 貼上圖表或圖片

- ·可以貼上在 Google 試算表製作的圖表。
- 也可以放上攝影的相片或搜尋到的圖片。
- •[插入]->[新增圖片]->[Google圖片搜尋] 搜尋圖片 然後插入圖片到白板。

#### 小訣竅

- Ý
- ・請用相機掃描右方的 QR Code,下載並備份思考工具檔案。
- ·思考工具並非圖片,而是可以設成背景的檔案,所以不會模糊掉。
- 了解其他思考工具的特徵,搭配目的使用看看吧。
- 我們要重視透過思考工具整理資訊時,發現的事情或出現的想法。

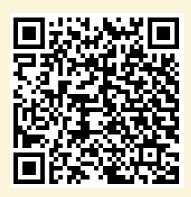

歸納①

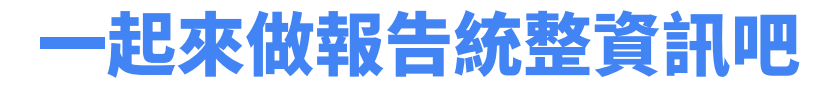

使用 Google 文件做報告

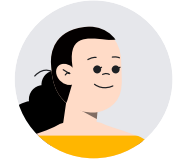

我們來把在理科的實驗中發現的事情統整成一份報告吧。一起學習放 上標題和表格,做出易懂的報告。

報告 ... 聽起來好困難喔。我有辦法做出來嗎?

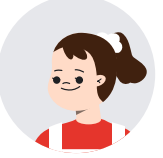

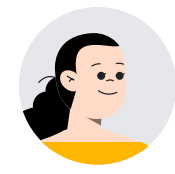

Google 文件和 Google 試算表有提供範本,我們可以以範本為基礎, 輸入文字、貼照片等簡單地製作報告。今天我們就來學習使用 Google 文件的範本製作報告吧。

> 範本上已經有寫好的標題和表格了呢。這樣的話我只要更動 內容就能簡單地完成一份報告。之後實驗、實習或見習的統 整,我也想要寫成報告試試看。

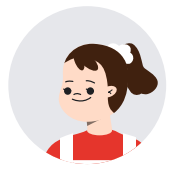

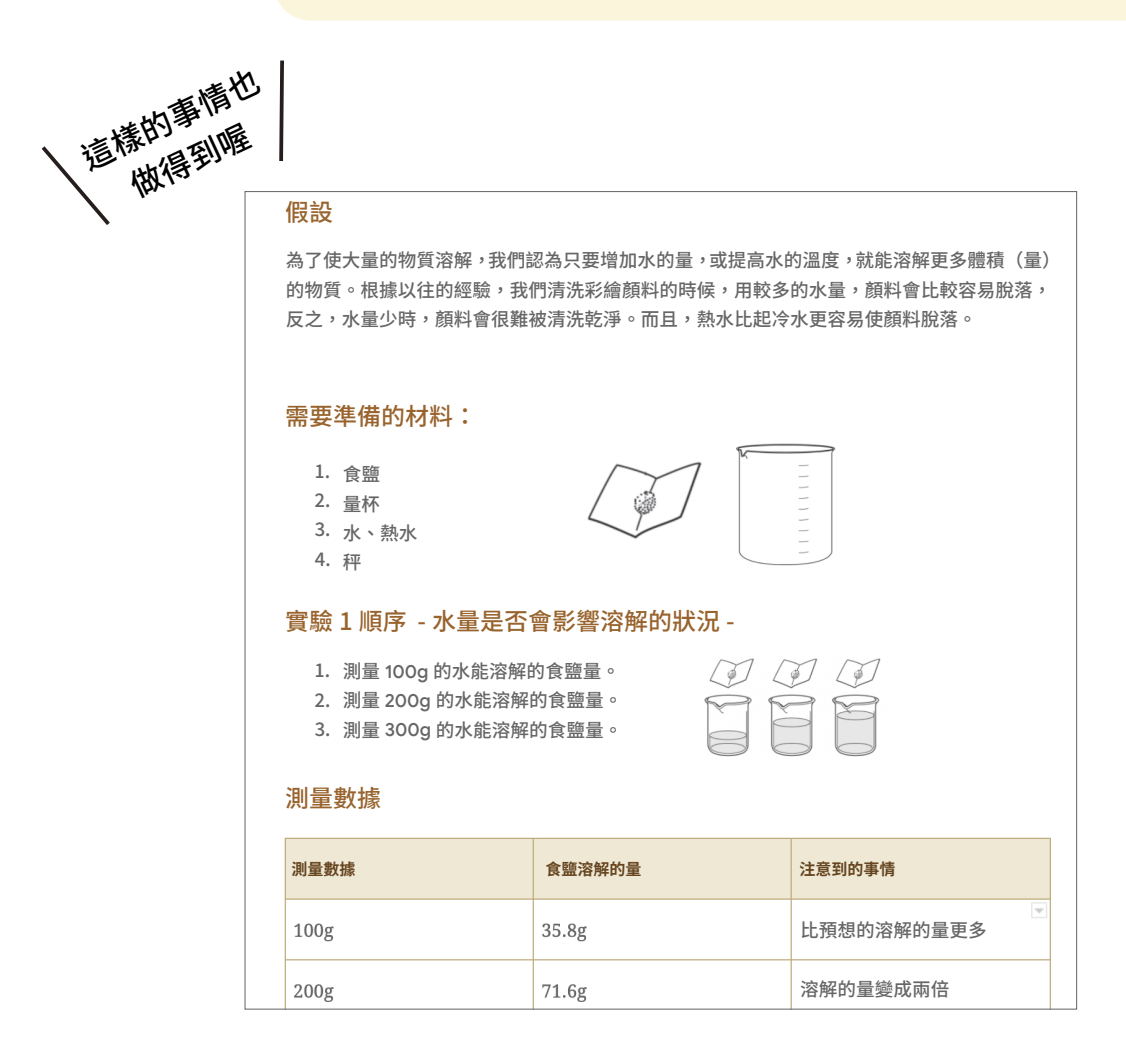

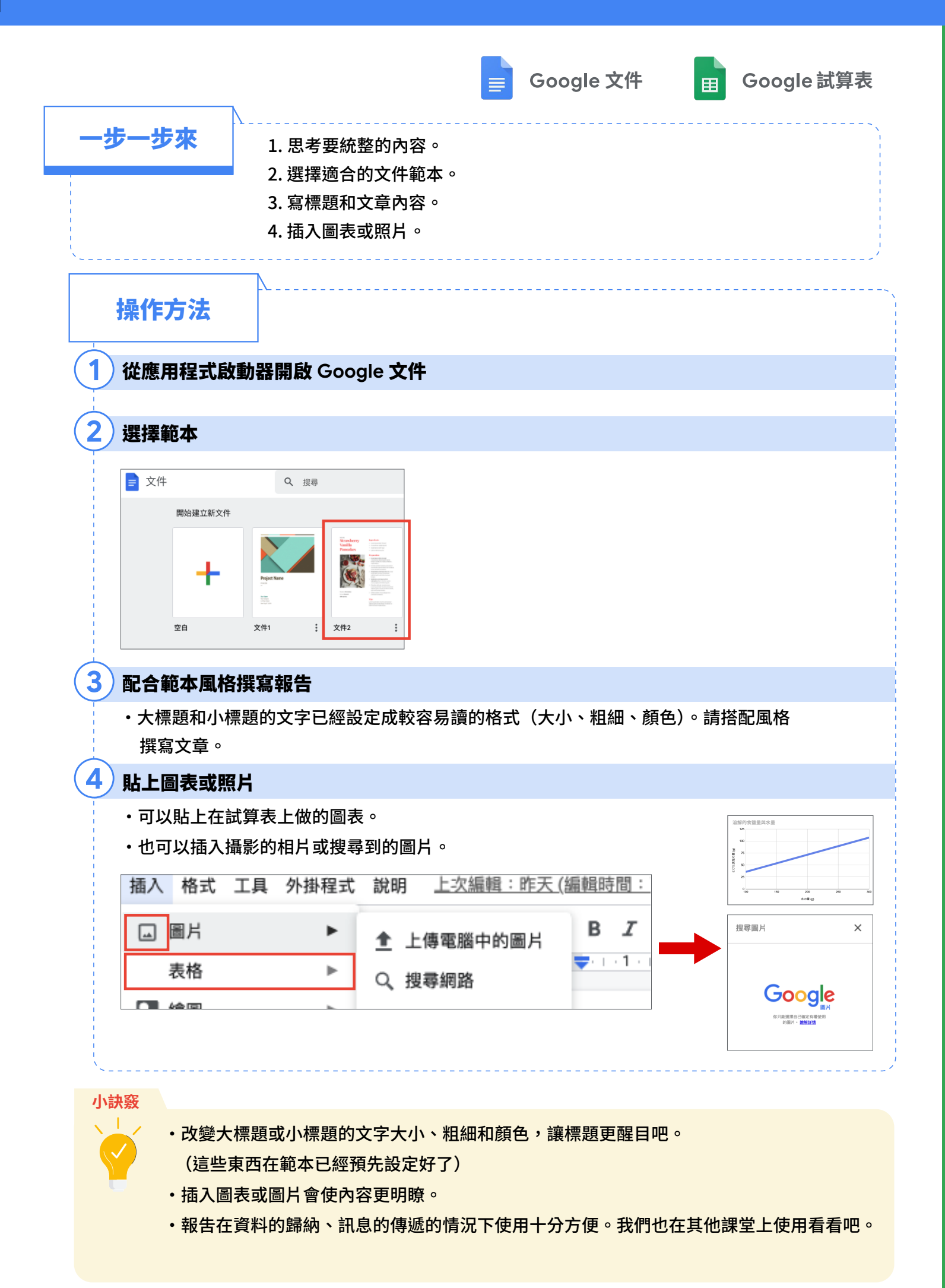

# 一起來做簡報統整資訊吧

使用 Google 簡報製作展示資料

老師,我們各組要向地區的人們介紹學校的優點, 請問用什麼方式介紹比較好呢?

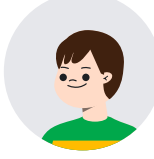

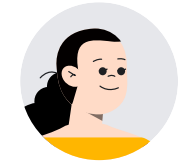

那就用 Google 簡報來製作發表的簡報吧。

Google 簡報可以讓我們簡單地做出清楚的簡報嗎?

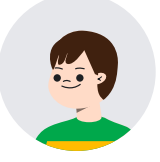

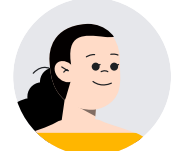

可以的。使用 Google 簡報的話,你們可以輕鬆的替換投影片的順序, 也可以切換到播放簡報模式,對觀眾發表內容。

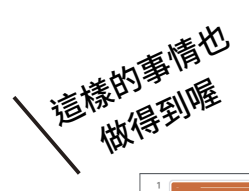

| 1<br>Exercise<br>2<br>2<br>2<br>2<br>2<br>2<br>2<br>2<br>2<br>2<br>2<br>2<br>2                                                                                                    | <b>有禮貌</b><br>X 小學是個充斥著打招呼聲的學校。<br>早上到學校時,大家都會笑容滿面地互相問好,十分愉快。<br>即使在校外,也仍然會對社區的人道聲「早安」「午安」。 |
|----------------------------------------------------------------------------------------------------|---------------------------------------------------------------------------------------------|
| 6<br>State State Sta |                                                                                             |
|                                                                                                    |                                                                                             |

一步一步來
1.思考簡報用的投影片的內容。
2.建立新簡報。
3.依照架構,在投影片上輸入文字或畫圖。
4.重新修正投影片的順序。
5.開始發表簡報。

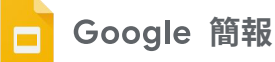

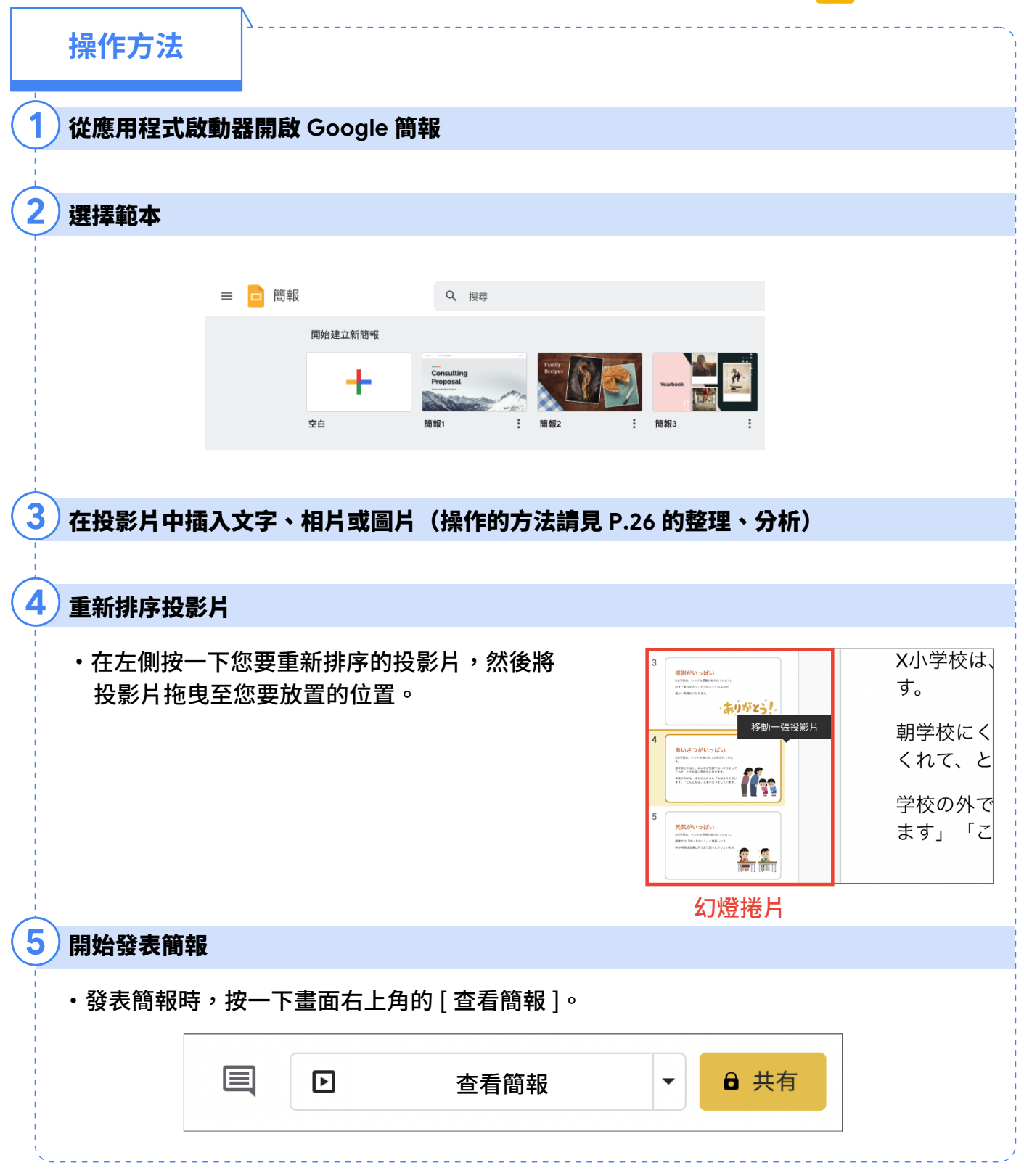

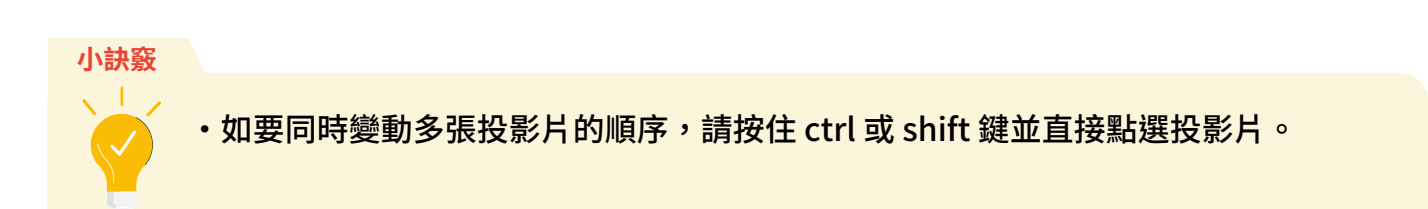

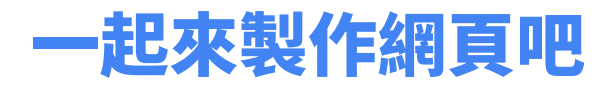

使用 Google 協作平台發送通知

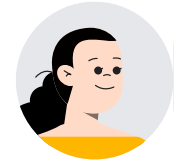

我們一起來利用 Google 協作平台,製作委員會活動的網站,發佈 活動內容和公告消息吧。

製作網站 ... 聽起來很難 ...。

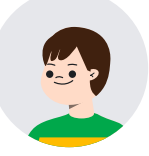

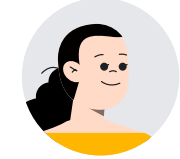

Google 協作平台有各式各樣豐富的範本,只要參考範本,就能簡單 地做出網站,而且家人也能造訪你的網站喔。

不只是委員會活動的網站,我想也可以如同社會科的歷史學習 整合在網站上,在上課中使用。另外,製作的刊物,與其貼在 教室裡,不如放在網站上,會有更多的人閱讀。

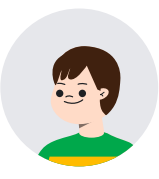

![](_page_37_Picture_11.jpeg)

一步一步來 1.選擇 Google 協作平台的範本。 2.與朋友共用。 3.和朋友討論活動內容或要公布的消息後,編輯內容。 4.公開網站。 5.增加網頁或變更內容等,可以不斷更新。

![](_page_38_Picture_0.jpeg)

![](_page_38_Picture_1.jpeg)

·要用心整理頁面、編輯,就能完成漂亮的網站。 上網搜尋漂亮、清楚的網站,學習他們的資訊陳列方式,當作參考。 完成網站後,請給老師確認沒問題後,就可以發佈囉。

發表①

![](_page_39_Picture_1.jpeg)

學習共用檔案的方法

![](_page_39_Picture_3.jpeg)

一起同時編輯同一個檔案的話,還能邊討論邊作業, 真是太棒了。

![](_page_39_Picture_5.jpeg)

![](_page_39_Picture_6.jpeg)

-步-步來 1.先決定要共用哪一個檔案,以及共用的對象。 2. 為選定的檔案設定共用選項。 3.和朋友討論活動內容或要公布的消息後,編輯內容。

分享檔案前,記得要先得到老師的許可喔。

注意事項

|                               | Google 文件                 | 田 Google 試算表 |
|-------------------------------|---------------------------|--------------|
| 操作方法 ※ 這裡只介紹與指知               | 定的特定的人分享文件的方法。            |              |
| 1 開啟要分享的 Google 文件等檔案,點       | <b>占選右上方的[共用]按鈕</b>       |              |
| ▲ 共用                          |                           |              |
| 2 按一下[+],輸入使用者或群組的電子          | 郵件地址,然後按一下 [ 完成 ] 按       | 鈕            |
| ・輸入同所學校的朋友的名字和電子郵作            | 牛地址,點選 [ 完成 ]。            |              |
| 新增使用者和群組                      |                           |              |
| 桜ゆき(自分)<br>yuki@school.com    | ↑在這裡輸入共用對象或群組的電子<br>郵件地址。 |              |
| 藤堂さおり<br>saori@school.com     |                           | 擁有者 👻        |
| 提供意見給 google                  |                           | 完成           |
| 3 需要共同協作的情況下,從下拉式選單           | <b>『中選取[編輯者],然後按一下[</b>   | 共用]按鈕        |
|                               |                           |              |
| ・ <b>檢視者</b><br>口能檢祖檔案,無法編輯 。 | ← 與使用者和群組共用               | ŵ            |
|                               | 👧 桜ゆき 🗙 👩 藤堂さおり 🗙         | 編輯者 ▼        |
| ・加註者                          | ✓ 通知                      |              |
| 可以在檔案上加上註解,無法<br>編輯檔案。        | 訊息                        |              |
| ・編輯者                          | □ 茶道クラブ                   |              |
| 不但可以檢視,還可以編輯。                 | 提供意見給 google              | 取消 傳送        |
| ※權限會隨著應用程式的不同而改變。             |                           |              |

發表 ②

# 在簡報加上註解吧

使用註解功能與朋友交流

![](_page_41_Picture_3.jpeg)

大家可以看看朋友做的自我介紹簡報,然後加上 自己的註解吧。

我們也能在簡報中加上註解嗎?

![](_page_41_Picture_6.jpeg)

![](_page_41_Picture_7.jpeg)

簡報、文件、試算表都有註解功能喔。我們可以利用註解功能,達到 與朋友、老師互相交流的目的。

> 收到註解,得知對方的感想的時候真的很開心,而且還能馬 上看到老師給的註解。

![](_page_41_Picture_10.jpeg)

![](_page_41_Picture_11.jpeg)

![](_page_41_Picture_12.jpeg)

|           |                                                                                                    | <mark>日</mark> Google 簡報                                                                                                    |
|-----------|----------------------------------------------------------------------------------------------------|----------------------------------------------------------------------------------------------------|
| 操作        | 序法                                                                                                    |                                                                                                    |
| 1 在想      | 要加註解的文章或圖片上按一下                                                                                                    |                                                                                                    |
|           |                                                                                                    |                                                                                                    |
| (2)按一     | 下[新增註解]按鈕 🛛 🖽                                                                                                    |                                                                                                    |
|           | 未命名簡報 ☆<br>檔案 編輯 查看 插入 格式 投影片 排列 工具 外掛程式 説明<br>+ ▼ い ~ ● 〒   Q ▼   ▶ 豇 □ ▼ Q                                                                                                    | 傳爆效果                                                                                                    |
| 3 輸入      | <b>註解</b>                                                                                                    |                                                                                                    |
| ・也す       | 可以從插入選單中加入註解。                                                                                                    |                                                                                                    |
|           | <ul> <li> <b>给木 太郎</b> <ul> <li>                 喜歡的食物:拉麵                 <ul> <li>                     喜歡的食物:拉麵                     <ul> <li></li></ul></li></ul></li></ul></li></ul> | 本命を簡報 ☆ □<br>構築 編輯 堂香 高人 株式 投影片 指列 工具<br>学 □ ■片 ▶ ▼ →<br>マ 音訊<br>■ 影片<br>2 世際 本 ▶<br>表格 ▶<br>田 戦夫 ▶<br>表格 ▶<br>□ 世勝 ▶<br>日 世際 ▶<br>二 世際 ★<br>日 世際 ▶<br>日 世際 ★<br>日 世際 ★<br>日 世 ★<br>日 世 ★<br>日 田 ★<br>日 世 ★<br>日 世 年<br>日 世 ★<br>日 世 ★<br>日 世 ★<br>日 世 ★<br>日 世 ★<br>日 世 ★ |
| 4 按一      | 下[註解]按鈕                                                                                                    |                                                                                                    |
| ・按-       | −下[註解]按鈕後,對方就會收到註解。                                                                                                    |                                                                                                    |
| ·<br>5 按— | 下「回覆]按鈕,送出回覆的內容                                                                                                    |                                                                                                    |
|           | <ul> <li>山田一郎<br/>15:17 今日<br/>我也喜歡足球。</li> <li>之後我們一起踢足球</li> <li>註解 取消</li> </ul>                                                                                                    |                                                                                                    |
| 小訣竅       |                                                                                                    |                                                                                                    |
| V         | ・文件和試算表也有同樣加註解的功能。<br>・按一下 [],編輯和刪除註解。                                                                                                    | <ul> <li>山田一郎</li> <li>15:34 今日</li> <li>之後我們一起踢足球</li> <li>編輯</li> <li>刪除</li> </ul>                                                                                                    |

### 複習①

# 將板書和講義拍照起來保存吧

學習將檔案儲存到 Google 硬碟的方法

![](_page_43_Picture_3.jpeg)

用相機把板書和講義拍起來,儲存到雲端硬碟的話,之後就可以再 重複拿出來閱讀、確認。

好像什麼都能存到雲端硬碟呢。

![](_page_43_Picture_6.jpeg)

![](_page_43_Picture_7.jpeg)

是啊,Google 雲端硬碟能讓你簡單的保存照片。像是如果有覺得之 後還有可能再用到的板書、講義,只要拍照下來,保存到雲端硬碟, 就可以不斷地拿出來觀看。

> 板書和講義上面有我們的上課筆記,所以我們可以輕鬆地回 顧之前的上課內容呢。

![](_page_43_Picture_10.jpeg)

![](_page_43_Picture_11.jpeg)

一步一步來
1.啟動相機,照下板書和講義。
2.確認儲存的地點(在我的檔案還是在 Google 雲端硬碟)。
3.如果將相片分門別類放進資料夾裡,之後複習的時候會很好找到,因此習慣了之後記得在儲存時,幫相片或資料夾取好名字。

![](_page_44_Figure_0.jpeg)

# 試著做學習檔案夾吧

使用 Google 簡報做學習檔案夾

如果我日後想要複習使用 Chromebook 學到的事物, 我要怎麼做好呢?

![](_page_45_Picture_4.jpeg)

![](_page_45_Picture_5.jpeg)

你可以試著用 Google 簡報製作簡報,將學會的東西記錄在 上面。

用簡報記錄學過的事物有什麼好處嗎?

![](_page_45_Picture_8.jpeg)

![](_page_45_Picture_9.jpeg)

利用 Google 簡報的話,可以複習自己學過的事情並把複習內容 整理在簡報裡。另外,也可以請老師針對你的複習簡報留下備註, 使複習的內容變得更加豐富。

![](_page_45_Picture_11.jpeg)

![](_page_45_Figure_12.jpeg)

![](_page_46_Picture_0.jpeg)

![](_page_46_Figure_1.jpeg)

#### 小訣竅

依據不同目的建立不同的資料夾,然後分類檔案,例如收集資訊用的投影片、
 整理和分析資訊的投影片、撰寫課堂筆記的投影片等等。

複習 ③

# 評價朋友的作品

使用 Google 試算表評價朋友的作品

![](_page_47_Picture_3.jpeg)

我們來欣賞朋友的作品,然後將對朋友的作品的評價輸入到 試算表吧。

試算表不是拿來做圖表或表格的嗎?

![](_page_47_Picture_6.jpeg)

![](_page_47_Picture_7.jpeg)

寫評價的時候也可以使用試算表喔。因為有下拉式清單的功能,所以 只要事先輸入好評價項目,就能輕鬆地從下拉式清單給予作品評價。 另外,也可以加入註解,分享給朋友自己對作品的感想。

> 這很適用在評價工藝作品,或者是我們在綜合課時做的 小冊子呢。

![](_page_47_Picture_10.jpeg)

![](_page_47_Picture_11.jpeg)

|    | A  | В     | С     | D   | E    |
|----|----|-------|-------|-----|------|
| 1  |    | 觀點①   | 觀點②   | 觀點③ | 觀點④  |
| 2  | 順序 | 場所的特長 | 竹子的特長 | 冷知識 | 品牌物品 |
| 3  | 1  | A     | A -   | S - | C *  |
| 4  | 2  | S     | C -   | В - | C -  |
| 5  | 3  | А     | C -   | C - | C –  |
| 6  | 4  | В     | C -   | В - | C –  |
| 7  | 5  | С     | C -   | B - | C –  |
| 8  | 6  | C -   | C -   | C - | C –  |
| 9  | 7  | B -   | B -   | В - | C –  |
| 10 | 8  | B -   | B -   | C – | C -  |

一步一步來

1.將自己的作品和 Chromebook 放在桌子上。

2.大家自由的移動,到同學的位置上閱讀同學的作品。

- 3. 輸入評價或註解。(重複2和3的步驟)
- 4.回到自己的座位,查看自己收到的評價和註解。 (與全班同學互相分享評價的檔案,然後將每個人的檔案用各個標籤 分開,如此一來也能看到他人的評價內容)

![](_page_48_Picture_0.jpeg)

| ·····<br>操作方法                       | 、                                                                                                    |
|-------------------------------------|----------------------------------------------------------------------------------------------------|
| 1 與全學年同學分享試算                        | 表                                                                                                    |
| ▲ 分享                                |                                                                                                    |
| 2 新增自己的分頁                           |                                                                                                    |
| ・按一下 [+],新增工作<br>・用兩指在工作表標籤.<br>+ ■ | <ul> <li>□表。</li> <li>上點一下,選擇[重新命名]後,輸入自己的名字。</li> <li>由美 ▼ 小明 ▼ 小華 ▼ 小毛 ▼</li> </ul>                                                                                                    |
| 3 建立儲存格下拉式清單                        |                                                                                                    |
|                                     |                                                                                                    |
|                                     | → 小の名の防試算表       ★ 回       ●         ●       ●       ●         ●       ●       ●         ●       ●       ●         ●       ●       ●         ●       ●       ●         ●       ●       ●         ●       ●       ●         ●       ●       ●         ●       ●       ●         ●       ●       ●         ●       ●       ●         ●       ●       ●         ●       ●       ●         ●       ●       ●         ●       ●       ●         ●       ●       ●         ●       ●       ●         ●       ●       ●         ●       ●       ●         ●       ●       ●         ●       ●       ●         ●       ●       ●         ●       ●       ●         ●       ●       ●         ●       ●       ●         ●       ●       ●         ●       ●       ●         ●       ●       ● |
| ・輸入已確定的評價等                          | 級 [S, A, B, C] 項目,然後按 [ 儲存 ] 。    。                                                                                                    |
|                                     | 碱 拉豆 貝 // · · · · · · · · · · · · · · · · ·                                                                                                    |
|                                     | <ul> <li>條件:</li> <li>範圍內的清單 ▼ SA,B,C</li> <li>提示:使用絕對參照(例如=\$A\$1:\$B\$1)可鎖定列和欄。</li> <li>✓ 在儲存格中顯示下拉式清單</li> </ul>                                                                                                    |
|                                     | 針對無效資料: ● 顯示警告 ● 拒絕輸入內容<br>外觀: ■ 顯示驗證說明文字:<br>4<br>取消 移除驗證 儲存                                                                                                    |
| N                                   |                                                                                                    |

小訣竅

 ·只要改變項目內容就能適用在各種不同的場合之中。不需要重複輸入同樣的文字, 非常方便。 共同協作 ①

# 進行小組活動吧

使用 Google 簡報進行討論

![](_page_49_Picture_3.jpeg)

我們接下來一起使用 Google 簡報,使班級討論活動更加 充實吧。

用 Google 簡報的話,我會自己不斷插入文字和背景,很少有能和大家一起討論的東西。

![](_page_49_Picture_6.jpeg)

![](_page_49_Picture_7.jpeg)

班級的討論活動中,重要的是決定目標和分配職責。簡報可以共同 編輯。只要稍微用點心,使用共同編輯的功能,就能使班級討論活 動進行順利。

> 在委員會活動或社團活動的討論中,也可以使用 同樣的方法進行討論呢。

![](_page_49_Picture_10.jpeg)

這樣的事情也做得到喔 討論的目標(議題) 個人的想法 友情 職責分酉 姓名 勝吉 司儀 討論的進行 時間 提醒大家討論時間結束 (視狀況而定)作為班級代表, 操作 Chromebook 記錄 發表 向全學年發表班上的討論結果 姓名 2

![](_page_49_Picture_12.jpeg)

![](_page_50_Picture_0.jpeg)

### 操作方法

2

### <sup>)</sup> 準備討論用的 Google 簡報

- ·一次備好討論用的 Google 簡報,之後就不用花時間 準備簡報了。
- ·[檔案]->[建立副本]->點選[整份簡報],然後複製。

| Γ | 檔案 | 編輯   | 查看 | 插入 | 格式 | 投影片  | 排列           | 工具    | 外掛程式 | 說明  | 上次    | 编輯是在  | 數秒前   |    |
|---|----|------|----|----|----|------|--------------|-------|------|-----|-------|-------|-------|----|
| ٠ |    | 共用   |    |    | R  |      | <u>-</u> ପ୍ର | \     | 田注   | - 1 | 町景 岩  | 反面配置▼ | 主題    | 轉場 |
| - | 2  | 核准   | ×  | 功能 |    |      |              | - 1 - | . 2  |     | 3 · I | • 4 • | · · 5 |    |
|   |    | 新文件  |    | ►  |    |      |              |       |      |     |       |       |       |    |
| - |    | 開啟   |    | ж0 |    |      |              |       |      |     |       |       |       |    |
|   |    | 匯入投影 | 片  |    |    |      |              |       |      |     |       |       |       |    |
|   |    | 建立副本 | ;  | ۲  |    | 整份簡報 |              |       |      |     |       |       |       |    |
|   |    | 電子郵件 |    | Þ  |    | 選取的投 | 影片           |       |      |     |       |       |       |    |
|   |    | 下載   |    | ►  |    |      |              |       |      |     |       |       |       |    |
| L |    | 允許離緣 | 存取 |    |    |      |              |       |      |     |       |       |       |    |

#### 與全班分享複製好的簡報

·分享檔案的方法請見 P.37-38。

| 討論的          | 目標(議題)                              |               |
|--------------|-------------------------------------|---------------|
| 當你必須<br>你會選擇 | 頁在「友情」和「自我夢想的<br><sup>翼哪一個</sup> 呢? | 的實現」之間做選擇的時候, |
| 職責分離         | 6                                   |               |
| 職責           | 内容                                  | 姓名            |
| 司儀           | 討論的進行                               | 佐藤            |
| 時間           | 提醒大家討論時間結束                          | Ξ#            |
| 記錄           | (視狀況而定)作為斑級代表,<br>操作 Chromebook     | 浅井            |
| 發素           | 向夺墨东驳害班上的讨论结果                       | (0) (m)       |

### 3) 在個人想法的投影片中,寫下自己的想法

 ・在星星記號上按一下,就可以左右移動星星,然後將 星星放在自己喜歡的位置上。
 (用星星記號的位置來表示自己的想法)

| 個人的想               | 法              |                            |     |              |               |  |
|--------------------|----------------|----------------------------|-----|--------------|---------------|--|
| 友情                 |                |                            |     |              | 夢             |  |
| ←                  |                |                            |     | $\mathbf{x}$ | $\rightarrow$ |  |
| 不把握機               | 會的話,就          | 無法實現夢                      | 想。  |              |               |  |
| 而朋友,               | 只要與他們          | 說明原因,<br>無計理 <del>図ず</del> | 我相信 | 也們一          | 定             |  |
| 曾 理 胜 尹<br>就 不 能 稱 | 的。反之,<br>这為朋友。 | <b>無</b> 法                 | 的朋友 | ,我認          | ন্দ           |  |
|                    |                |                            |     |              |               |  |
|                    |                |                            |     |              |               |  |
|                    |                |                            |     | 姓名           | 浅井            |  |

#### 4) 在簡報上記錄全班的意見

・用 [ 插入 ] -> [ 文字方塊 ] 在喜歡的地方建立文字方塊。 ・在文字方塊上按一下,然後輸入全班的意見。

| 友情   |                                          | 夢           |
|------|------------------------------------------|-------------|
|      |                                          | *           |
|      |                                          |             |
| 不把握根 | <sup>幾</sup> 會的話,就無法實現夢想<br>,一定會理解我想要會現自 | 。<br>己的夢想的心 |
| 而朋友  |                                          |             |

#### 小訣竅

![](_page_50_Picture_16.jpeg)

- ·擔任司儀的人要注意班上的同學的意見是有哪裡不一樣?還有是什麼原因導致不 一樣?並且在最後整合大家的意見。
- ·請負責用 Google 簡報做會議記錄的同學,專注在討論內容的記錄。

共同協作 ②

# 在雲端上互相教學、互相學習吧

使用即時通訊功能和聊天室互相交流

使用 Chromebook 的話,我們不就減少了許多與朋友互動的 機會了嗎?

![](_page_51_Picture_4.jpeg)

在這種時候,我們就來活用即時通訊與聊天室功能吧。

活用聊天室功能的好處是什麼呢?

![](_page_51_Picture_7.jpeg)

讀書時有不懂的地方,可以輕鬆地在聊天室發問,又或者委員會 或社團活動的聯絡也能在聊天室進行。

![](_page_51_Figure_10.jpeg)

![](_page_52_Picture_0.jpeg)

### 一步一步來

1.在使用即時通訊之前,應該先想想要聯絡或諮詢的內容是否合適。
 另外,也要確認不要在對方忙碌的時候聯絡對方,造成對方困擾。
 2.選擇「即時通訊」或「聊天室」。
 3.一邊注意用字遣詞,一邊撰寫聯絡內容後,傳送訊息。
 4.閱讀或回覆對方的訊息。

| , | 即時 | 通訊       | + |
|---|----|----------|---|
|   | 聊天 | 室        | + |
|   | ш  | 2020 班聯會 |   |
|   | 8  | 搖滾吉他社    |   |
|   | 8  | 小美       |   |
|   | 믬  | 吃吃喝喝群    |   |
|   |    |          |   |

### 操作方法

### 發起[即時通訊]或建立[聊天室]

- 1.Google Chat 能用兩種方法開啟。
- 2. 開啟 Gmail,點選在畫面左下方的 [即時通訊]或 [聊天室]。
- 3.從應用程式啟動器選單選擇 [Google Chat] 的圖示,然後選擇 [即時通訊] 或者 [聊天室]。

[即時通訊]和[聊天室]的差異和建立方法。

即時通訊:適合短暫性的溝通。(無法之後加入成員;記錄功能沒有打開的話,訊息將 在 24 小時候移除。即使打開記錄功能,訊息也會在 30 天後移除)

聊天室:適合社團活動或者是專案等等需要定期溝通的情況。(可以為聊天室命名、中 途加入成員;訊息會一直被保留;能依據訊息的主題設定不同的訊息串)

### 輸入要傳達的內容

- · 商量日期時間、傳達與交流問題。
- ·不只是訊息,也能傳送資料和照片。
- ·回覆朋友訊息時,可以用表情符號回覆自己的感想。

#### )要使用視訊會議時,建立 Google Meet

·按一下在打字欄右側的[新增視訊會議]的圖示。

#### 小訣竅

- ・雖然用即時通訊雖然方便,能隨時開啟對話,但也很容易使對話偏離主題或目的。
   因此在使用即時通訊的時候,大家要隨時回顧此次對話的目的,不要偏離主題了。
- ·聊天的時候要注意自己是不是有使用不小心傷害到對方的言詞。
- ·聊天中如果遇到什麼麻煩的話,記得一定要把螢幕畫面截圖儲存下來,尋求大人 的協助。

| 34 | 34 6119 3月13日,10:16<br>如果大家明天都沒有什麼事的話,我們要不要一起繼續昨天的簡報呢?                  |
|----|-------------------------------------------------------------------------|
| 34 | 34 6106 3月13日,11:32<br>我現在正在用喔! (對不起晚回覆了)                               |
| 34 | 34 6119 3月13日, 11:33<br>https://meet.google.com/wup-gduw-csc 進來這邊 ! ! ! |
|    | ビデオ会議<br>Google Meet                                                    |
|    | <ul> <li>ビデオ会議に参加</li> </ul>                                            |
|    |                                                                         |

共同協作③

![](_page_53_Picture_1.jpeg)

使用 Gmail 寄電子郵件

![](_page_53_Picture_3.jpeg)

![](_page_54_Picture_0.jpeg)

![](_page_54_Figure_1.jpeg)

到收件者一般,郵件也會送達到這些地址。

- ·在[收件者]和[Cc] 輸入的電子郵件地址,是公開在郵件中的,因此所有收到 這封郵件的人都能看得到這封信的其他收件者。
- ·在 [Bcc] 輸入的電子郵件地址,則是未公開的,收件者不會知道這封郵件的其他 收件者。

共同協作④

![](_page_55_Picture_1.jpeg)

使用 Google 日曆分享行程

![](_page_55_Picture_3.jpeg)

我們一起來建立能和朋友相互確認行程的日曆吧。

日曆不是是用來寫自己的計畫的嗎?

![](_page_55_Picture_6.jpeg)

![](_page_55_Picture_7.jpeg)

Google 日曆也可以用來讓自己與朋友互相確認彼此的行程。只需要 輸入朋友的電子郵件地址,就能知道對方的行程。

> 這個很適合用在和社團或委員會的朋友約活動時 間的時候呢。

![](_page_55_Figure_10.jpeg)

- 一步一步來
- 1.企劃社團或委員會活動。
- 2.與一起參加活動的朋友一邊查看各自的行程表,一邊確定活動時間後, 在 Google 日曆上建立活動。
- 要參加活動的話,在日曆又或者在傳送到 Gmail 的邀請中點選「接受」,告知建立日曆活動的朋友你會參加。

|                                                                                                    | 31 Google 日曆                                                                                                    |
|----------------------------------------------------------------------------------------------------|----------------------------------------------------------------------------------------------------|
| 操作方法                                                                                                    |                                                                                                    |
|                                                                                                    |                                                                                                    |
| 1 從應用程式啟動器開啟 Google 日曆                                                                                                    |                                                                                                    |
| 2 按一下 [+],建立新行程                                                                                                    |                                                                                                    |
| • 輸入行程的標題,設定日期。                                                                                                    | 新丁増標題         通勤       第注時間       不在辦公室       工作       預約時段         ①       12月2日(星期四)       上午12:30 - 上午1:30         時間       - 不用理         安期時間         ④       新聞意味の         ●       新聞意味の         ●       新聞意味の         ●       新聞意味の         ●       新聞意味の         ●       新聞意味の         ●       新聞意味の         ●       新聞意味の         ●       新聞意知意味の         ●       新聞意知意味の         ●       新聞意知意味の         ●       新聞意知意味の         ●       新聞意知意味の         ●       新聞意知意味の         ●       新聞意知意味の         ●       新聞意知意味の         ●       新聞意知意味の         ●       新聞意知意味の         ●       新聞意知意味の         ●       新聞意知意味の         ●       日本日報日報日報         ●       日本日報日報         ●       日本日報         ●       日本日報         ●       日本日報         ●       日本日報         ●       日本日報         ●       日本日報         ●       日本                                                      |
| 3 在 [邀請對象]欄中輸入要邀請參加同行程的朋友的電子                                                                                                    | ≤郵件地址。                                                                                                    |
| න                                                                                                    | 新增邀請對象                                                                                                    |
| 當需要尋找大家都方便的時間時                                                                                                    |                                                                                                    |
| 1 只顯示大家都可以的日期                                                                                                    |                                                                                                    |
| <ul> <li>・在[搜尋使用者]中輸入朋友的名字。</li> <li>・日曆會並排顯示自己和邀請對象(朋友)的行程表,創<br/>皆是空閒的時段,進而決定在某個空閒的時段建立行程<br/>※因為帳戶不同的關係,有些帳戶的設定是無法看到別<br/>(朋友/邀請對象)的行程表的。</li> </ul>   | 上確認彼此 呈 。   1)人   1)   1)   1)   1)   1)   1)   1)   1)   1)   1)   1)   1)   1)   1)   1)   1)   1)   1)   1)   1)   1)   1)   1)   1)   1)   1)   1)   1)   1)   1)   1)   1)   1)   1)   1)   1)   1)   1)   1)   1)   1)   1)   1)   1)   1)   1)   1)   1)   1)   1)   1)   1)   1)   1)   1)   1)   1)   1)   1)   1)   1)   1)   1)   1)   1)   1)   1)   1)   1)   1)   1)   1)   1)   1)   1)   1)   1)   1)   1)   1)   1)   1)   1)   1)   1)   1)   1)   1)   1)   1)   1)   1)   1)   1)   1)   1)   1)   1)   1)   1)   1)   1)   1)   1)   1)   1)   1)   1)   1)   1)   1)   1)   1)   1)   1)   1)   1)   1)   1)   1)   1)   1)   1)   1)   1)   1)   1)   1)   1)   1)   1)   1)   1)   1)   1)   1)   1)   1)   1)   1)   1)   1)   1)   1)   1)   1)   1)   1)   1)   1)   1)   1)   1)   1)   1)   1)   1)   1)   1)   1)   1)   1)   1)   1)   1)   1)   1)   1) |
| <ul> <li>小訣竅</li> <li>・要在離開學校的地方出席預定行程的話,可以按-<br/>加入會議],用視訊會議參加。</li> <li>・每週、每日固定重複的活動可以在確定日期了之後</li> <li>・沒有必要要公開自己的行程。請在保護好自己的保<br/>分享行程功能。</li> </ul> | −下日曆中 [ 使用 Google Meet<br>後,點選活動是否要重複的設定。<br>固人資訊的同時,也善用日曆的                                                                                                    |

### 共同協作 ⑤

![](_page_57_Picture_1.jpeg)

使用 Google Meet 進行視訊通話

![](_page_57_Picture_3.jpeg)

我們來訪問愛知縣汽車工廠的員工吧。

訪問嗎?愛知縣距離我們好遠,而且我們今天也 到不了愛知縣,該怎麼辦呢?

![](_page_57_Picture_6.jpeg)

![](_page_57_Picture_7.jpeg)

使用 Google Meet 的話 就能看到在遠方的人的臉並進行視訊會議。 Google Meet 的分享螢幕畫面的功能還可以將自己做的簡報投影在 對方的螢幕上喔。

> 如果他們還能帶我們看工廠的樣子的話, 一定很棒。好期待。

![](_page_57_Picture_10.jpeg)

![](_page_57_Picture_11.jpeg)

其他的用途像是在家聽老師上課、教室與教室連結,大家一起討論 等,似乎能展開新的學習方法呢。

![](_page_57_Picture_13.jpeg)

一步一步來

1.取得訪問對象的許可後,詢問對方是否會使用 Google Meet。接著 和對方約好訪問的日期。

- 2.建立會議活動,傳送會議連結給對方。
- 訪問前,與小組成員分配好發問、訪問紀錄等工作,或者決定好想問
   受訪者的題目。

![](_page_58_Picture_0.jpeg)

| 操作方法                                                                                     | S                                   |                                                                                        | 、                    |  |  |  |
|------------------------------------------------------------------------------------------|-------------------------------------|----------------------------------------------------------------------------------------|----------------------|--|--|--|
| 1 從應用程式啟動器                                                                               | 器開啟 Go                              | ogle Meet                                                                              |                      |  |  |  |
| 2 [發起會議]                                                                                 |                                     |                                                                                        |                      |  |  |  |
| ● 發起                                                                                     | 會議                                  |                                                                                        |                      |  |  |  |
| 3 [預先建立會議]                                                                               |                                     |                                                                                        |                      |  |  |  |
|                                                                                          | e                                   | 預先建立會議                                                                                 |                      |  |  |  |
|                                                                                          | +                                   | 發起即時會議                                                                                 | -                    |  |  |  |
|                                                                                          |                                     | 在 Google 日曆中安排會議                                                                       |                      |  |  |  |
| 4 與對方約好 Goo                                                                              | gle Meet                            | 的日期和時間後,傳送給對方 [預先建立會]                                                                  | 議]                   |  |  |  |
| 5 在會議的當天點                                                                                | <b>崩連結</b>                          |                                                                                        |                      |  |  |  |
| 6 打開麥克風和攝影                                                                               | 影機                                  |                                                                                        |                      |  |  |  |
| ·按下畫面下方的麥克風按鈕和攝影機按鈕                                                                      |                                     |                                                                                        |                      |  |  |  |
|                                                                                          | 麥                                   | 克風 結束通話 攝影機                                                                            |                      |  |  |  |
|                                                                                          |                                     |                                                                                        |                      |  |  |  |
| 小訣竅                                                                                      |                                     |                                                                                        |                      |  |  |  |
| <ul> <li>・按一下畫面</li> <li>畫面投放到</li> <li>的簡報, -</li> <li>・按一下在(</li> <li>一起討論。</li> </ul> | ┓右下方的<br>削對方電腦<br>−邊說話,<br>Google E | 的 [ 立即分享螢幕畫面 ] 按鈕,將自己電腦的<br>斷的螢幕。如此一來,就能一邊讓對方看到自<br>十分方便。<br>目曆建立的活動連結,也能參加 Google Mee | 螢幕<br>己做<br>立即分享螢幕畫面 |  |  |  |

# 讓我們正確地運用資訊吧

理解搜尋資料時的要領

我想要上網搜尋校外教學地點的推薦名產,結果出現一堆 網站,不知道哪一個才是對的。

![](_page_59_Picture_4.jpeg)

確實會有這樣的情形呢。有沒有其他使用網路而感到困擾的事情呢?

有的。不只是在學校,我在家也會使用網路。我有聽過因 為使用方法錯誤,而導致個人資訊被盜用的可怕故事。

![](_page_59_Picture_7.jpeg)

![](_page_59_Picture_8.jpeg)

因為網路上有大量雜亂的資訊,所以要謹慎思考什麼資訊才是正確的。 我們一起來看看怎麼樣的網路使用方法才是正確的吧。

# 網路搜尋要注意的事項

今後,我們在學校或在家使用網路搜尋各種資訊的機會會越來越多。然而,這個世界上不是只存在安全且正確的資訊,同時也存在著危險的資訊。請謹記以下的3點來搜尋資料吧。

### 1. 搜尋準確的關鍵字詞組合。

- 2.從標題和說明文試著篩選出正確的搜尋結果。
- 3.確認資訊的可信度。

那麼,我們就來一個一個檢視吧。

![](_page_60_Picture_0.jpeg)

# 1. 搜尋準確的字詞組合

為了順利查到自己想知道的東西,搜尋時放的關鍵 字詞組合扮演重要的角色。例如,搜尋校外教學要 去的台南有什麼推薦的名產時,搜尋「台南 名產 推 薦」是個不錯的字詞選擇喔。

![](_page_60_Picture_4.jpeg)

# 2. 從標題和說明文試著篩選出正確的搜尋結果

在搜尋結果中會出現許多網站的標題和說明文字。 仔細閱讀這些標題和說明文字,好好地判斷各個網 站的內容。

![](_page_60_Picture_7.jpeg)

# 3.確認資訊的可信度

因為網路上也有許多網站會刊登錯誤的資訊,所以仔細地確認網站資訊的來源和 日期是很重要的。

遵循以上三點,就能適切地搜尋各樣的資訊。

(參考)NHK for School「糟糕了!提升資訊運用技巧 網路搜尋」

https://www2.nhk.or.jp/school/movie/outline.cgi?das\_id=D0005180233\_00000&p=general

# 一起來了解文字資訊的傳達方法的特徵吧

理解使用即時通訊或電子郵件交流的特點

回到家後,要聯絡朋友時,有什麼樣的聯絡 方法呢?

![](_page_61_Picture_4.jpeg)

用即時通訊或者是電子郵件,就能傳送訊息給在不同空間的對方喔。

使用即時通訊或者是電子郵件,需要注意 什麼地方嗎?

![](_page_61_Picture_7.jpeg)

![](_page_61_Picture_8.jpeg)

使用即時通訊或者是電子郵件雖然方便,但是若使用方法錯誤,有 可能會傷害到對方,或者造成麻煩。我們接下來一起看看怎麼樣才 是正確的使用方法吧。

# 使用即時通訊或者是電子郵件時要注意的事項

今後,學校和家庭使用即時通訊或電子郵件交流的機會將會越來越多。即時通訊, 或電子郵件交流有時會有難以完整傳達語意的問題。記住以下三點,之後就能方便 地應用。

1.考慮過對方的心情後,再發送訊息。

- 2.確認自己是否傳達正確的訊息。
- 3.在傳送有關個人資訊的時候要小心處理。

那麼,我們就來一個一個檢視吧。

![](_page_62_Picture_0.jpeg)

# 1. 考慮過對方的心情後,再發送訊息

自己覺得是開玩笑的訊息,說不定會造成對方不悅。透過文字進行的溝通無法看到對方的表情, 或者感受到那邊的氛圍。因此,請一邊考量對方的感受,一邊撰寫訊息,並在發送訊息之前再檢 查一次。

# 2. 確認自己是否傳達正確的訊息

透過文字溝通時,同樣的詞,每個人理解的事物可能都不一樣。例如,傳送給朋友「老地方」這個詞,A 同學認為老地方指的是 X 公園,B 同學則以為是學校,像這樣就是訊息的傳達方式有誤。 在傳送訊息的時候,要思考自己是否有傳達清楚、不會讓人產生誤解的訊息。

![](_page_62_Picture_6.jpeg)

# 3. 在傳送有關個人資訊的時候要小心處理

在即時通訊或電子郵件的交談內容並非是誰都看得到,而是認識的人彼此之間的互動。然而,傳送出去的訊息會以文字的方式留下紀錄,並且可能在某天某地被流洩出去。因此,在使用即時訊 息或電子郵件時,要十分小心訊息內包含的個人資訊。

# 不只學習,也要注意健康

理解使用裝置的時候,要注意的幾個健康事項

一直盯著螢幕看,不知怎麼的,眼睛好累。怎麼辦? 我擔心我的視力會變差。

> 對啊。最近我如果一直盯著螢幕看,就會頭 痛和肩膀痛。

![](_page_63_Picture_5.jpeg)

那或許是使用時的姿勢和時間的問題。好好遵循幾點事項,在使用 裝置的同時也注意健康是必要的。

我們要遵循哪幾點事項呢?

![](_page_63_Picture_8.jpeg)

![](_page_63_Picture_9.jpeg)

總共有三點,我會按順序說明。

# 使用裝置的時候,要注意的健康事項

今後在學校或在家學習時,使用裝置的情況將會增加。以下三點為推薦大家實踐的 事項。請務必每天實行。

1.眼睛和裝置的距離保持 30 公分以上。

2.記住「3個20」。

- 3.在家裡時,盡量避免「長時間」或者「在睡前一小時內」
  - 使用裝置。

那麼,我們就來一個一個檢視吧。

![](_page_64_Picture_0.jpeg)

# 1. 眼睛和裝置的距離保持 30 公分以上

眼睛離螢幕遠一點,會減少眼睛疲勞的狀況。 因此,保持良好姿勢是很重要的,請確保你的 桌子和椅子符合自己的體型。此外,長時間保 持同樣姿勢會使身體疲勞,伸展一下身體改變 姿勢吧。

![](_page_64_Figure_4.jpeg)

出處:學習者用數位教科書實踐事例集

2.記住「3個20」

「3 個 20」的意思是「持續 20 分鐘左右的作業後,花 20 秒就好,望著 20 英尺(約 6 公尺) 以上遠的遠方」。望遠讓眼睛休息是很重要的。

![](_page_64_Figure_8.jpeg)

出處:NHK 特設網站「超近視時代 新冠病毒禍害後更加劇」 https://www3.nhk.or.jp/news/special/coronavirus/myopia/

# 3.在家裡時,盡量避免「長時間」或者「在睡前一小時內」使用裝置

入寢前照射到強勁的光會使身體難以入睡,影響隔天的作息。因此請注意避免在睡前一小時 使用 Chromebook。